# **Proyektor Acer**

# Seri P5260E/P5260EP/P1165E/P1165EP Panduan Pengguna

Hak cipta © 2007. Acer Incorporated. Hak Cipta Dilindungi Undang-undang.

Panduan Pengguna Proyektor Acer Nomor Seri P5260E/P5260EP/P1165E/P1165EP Keluaran Pertama: 10/2007

Informasi dalam penerbitan ini bisa diubah secara berkala tanpa adanya keharusan untuk memberi tahu siapa pun mengenai revisi atau perubahan tersebut. Perubahan tersebut akan digabungkan dalam edisi baru panduan ini atau dokumen dan penerbitan pelengkap. Perusahaan ini tidak membuat representasi atau jaminan, baik tersurat maupun tersirat, dalam hal isi penerbitan ini dan secara spesifik menyangkal jaminan tersirat mengenai layak jual atau kesesuaian untuk kegunaan tertentu.

Catat informasi mengenai nomor model, nomor seri, tanggal pembelian dan tempat pembelian di tempat yang disediakan di bawah ini. Nomor seri dan nomor model tertera pada label yang tertempel pada komputer Anda. Semua korespondensi mengenai unit Anda harus disertai informasi mengenai nomor seri, nomor model dan pembelian.

Dilarang mereproduksi bagian dari penerbitan ini, menyimpan dalam sistem temu kembali (retrieval system), atau mentransmisikan dalam bentuk apa saja atau dengan cara apa saja, secara elektronik, secara mekanik, dengan fotocopy, perekaman atau dengan cara lain, tanpa persetujuan tertulis sebelumnya dari Acer Incorporated.

#### Proyektor Acer Seri P5260E/P5260EP/P1165E/P1165EP

| Nomor model: |  |
|--------------|--|
|              |  |

Nomor seri: \_\_\_\_\_

Tanggal pembelian: \_\_\_\_\_

Tempat pembelian: \_\_\_\_\_

Acer dan logo Acer adalah merek dagang terdaftar Acer Incorporated. Nama produk atau merek dagang perusahaan lain yang terdapat dalam panduan ini hanya untuk identifikasi dan milik perusahaan yang bersangkutan.

"HDMI, logo HDMI dan High Definition Multimedia Interface adalah merek dagang atau merek dagang terdaftar dari HDMI Licensing LLC."

# Informasi untuk keamanan dan kenyamanan Anda

Baca petunjuk ini dengan seksama. Simpan dokumen ini untuk penggunaan di lain waktu. Patuhi semua peringatan dan petunjuk yang ditandai pada produk ini.

### Matikan perangkat sebelum membersihkan.

Lepaskan kabel produk dari stopkontak sebelum membersihkan. Jangan gunakan pembersih cair atau aerosol. Gunakan kain lembab untuk membersihkan.

### Hati-hati saat melepas konektor dari perangkat

Patuhi panduan berikut bila memasang dan melepaskan unit catu daya eksternal:

- Pasang unit catu daya sebelum menghubungkan kabel daya ke stopkontak AC.
- Lepaskan kabel daya sebelum melepaskan unit catu daya dari komputer ini.
- Jika sistem memiliki beberapa sumber daya, matikan sistem dengan melepaskan semua kabel daya dari catu daya.

### Hati-hati untuk aksesibilitas

Pastikan catu daya yang terhubung ke kabel daya dapat dijangkau dengan mudah oleh operator peralatan. Untuk mematikan peralatan, pastikan Anda juga melepas konektor daya dari stopkontak.

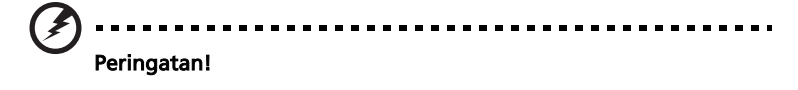

- Jangan gunakan produk ini di dekat air.
- Jangan letakkan produk ini di tempat, dudukan, atau meja yang tidak stabil. Jika terjatuh, produk akan mengalami kerusakan fatal.
- Slot dan rongga tersedia sebagai ventilasi untuk menjamin keandalan pengoperasian dan melindungi produk dari panas yang berlebihan. Rongga ini tidak boleh tertutup atau terhalang. Rongga tidak boleh terhalang dengan meletakkan produk ini di atas kasur, sofa, matras, atau permukaan sejenis.

Produk ini tidak boleh diletakkan di dekat atau di atas radiator atau sumber panas, atau instalasi terpasang kecuali jika tersedia ventilasi yang memadai.

- Hindari masuknya benda apapun ke dalam produk melalui slot kabinet, karena benda tersebut dapat menyentuh titik tegangan berbahaya atau menyebabkan hubungan arus pendek yang dapat menimbulkan kebakaran atau sengatan arus listrik. Jangan tumpahkan cairan apapun pada atau ke dalam produk.
- Agar komponen dalam tidak rusak dan mencegah kebocoran baterai, jangan letakkan produk ini di atas bidang yang bergetar.
- Jangan gunakan di area yang menimbulkan guncangan, hentakan dan getaran, karena dapat menyebabkan hubungan singkat atau kerusakan pada perangkat rotor dan lampu.

### Menggunakan daya listrik

- Produk ini harus dioperasikan dengan menggunakan jenis daya sesuai yang tertera pada label. Jika Anda ragu mengenai jenis daya yang tersedia, hubungi dealer Anda atau perusahaan listrik negara.
- Jangan biarkan benda apapun berada di atas kabel daya. Jangan letakkan produk ini di tempat orang lewat karena kabel akan terinjak.
- Bila Anda akan menggunakan produk dengan kabel ekstensi, pastikan nilai total amper peralatan yang dihubungkan ke ekstensi tidak melebihi nilai amper kabel ekstensi. Selain itu, pastikan nilai total semua produk yang dihubungkan ke stopkontak tidak melebihi nilai sekering.
- Jangan bebani arus listrik terminal atau stopkontak melewati batas dengan menghubungkan perangkat terlalu banyak. Beban sistem secara keseluruhan tidak boleh melebihi 80% dari nilai sirkuit cabang. Jika menggunakan terminal daya, beban sistem tidak boleh melebihi 80% dari nilai input terminal daya.
- Adaptor AC produk memiliki konektor ground tiga kabel. Konektor hanya boleh dihubungkan ke stopkontak yang memiliki ground. Pastikan stopkontak terhubung ke ground sebelum memasang konektor adaptor AC. Jangan hubungkan konektor ke stopkontak yang tidak memiliki ground. Untuk informasi lebih lanjut, hubungi teknisi listrik Anda.

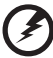

Peringatan! Pin ground adalah fitur pengaman yang penting. Penggunaan stopkontak yang tidak memiliki ground dengan benar dapat menyebabkan sengatan listrik dan/atau cedera.

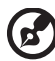

. . . . . . . . . . . . . . . . . .

Catatan: Pin ground juga memberikan perlindungan yang baik dari noise tak diinginkan yang dihasilkan dari perangkat lain di sekitarnya yang dapat mengganggu performa produk ini.

 Gunakan produk hanya dengan unit kabel catu daya yang disediakan. Bila Anda akan mengganti unit kabel daya, pastikan kabel daya yang baru memenuhi persyaratan berikut ini: jenis non-permanen, terdaftar UL/ sertifikasi CSA, jenis SPT-2, nilai 7A 125V minimum, standar VDE atau sejenis, 4,6 meter (15 kaki) panjang maksimum.

#### Perbaikan produk

Jangan perbaiki sendiri produk ini, karena saat menutup dan membuka penutup produk, Anda dapat menyentuh titik tegangan berbahaya atau risiko lainnya. Serahkan perbaikan pada teknisi ahli.

Lepaskan kabel produk dari stopkontak dan bawalah ke teknisi servis berpengalaman jika mengalami kondisi sebagai berikut:

- kabel daya atau konektor rusak, sobek, atau terbakar.
- produk terkena cairan
- produk kehujanan atau kemasukan air
- produk ini terjatuh atau casing rusak
- performa produk menunjukkan perubahan nyata, menandakan perlunya perbaikan
- produk tidak bekerja secara normal setelah menjalankan petunjuk pengoperasian

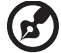

.....

Catatan: Atur kontrol hanya dengan cara yang telah dijelaskan dalam petunjuk pengoperasian, karena pengaturan kontrol yang tidak tepat dapat menimbulkan kerusakan dan menyulitkan kerja teknisi ahli untuk memperbaikinya kembali ke kondisi normal.

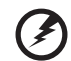

......

Peringatan! Demi keamanan, jangan gunakan komponen tambahan atau komponen pengganti non-standar. Hubungi distributor Anda untuk pilihan produk yang tersedia.

Perangkat Anda dan aksesorinya memiliki beberapa komponen kecil. Jauhkan dari jangkauan anak-anak.

#### Informasi keselamatan tambahan

- Jangan tatap ke arah lensa proyektor saat lampu menyala. Cahayanya dapat merusak mata Anda.
- Pertama-tama nyalakan proyektor, lalu sumber sinyal.
- Jangan letakkan produk di area sebagai berikut:
  - Ruangan yang memiliki ventilasi buruk atau terbatas. Diperlukan sekurangnya jarak 50cm dari dinding dan aliran udara di sekitar proyektor mengalir lancar.
  - Area yang kemungkinan temperaturnya dapat meningkat tajam, misalnya di dalam kendaraan dengan semua kaca jendela tertutup.
  - Area yang terlalu lembab, debu, atau asap rokok dapat mengotori komponen optikal, mengurangi masa pakai dan menjadikan gambar lebih gelap.
  - Area dekat alarm kebakaran.
  - Lokasi dengan suhu kamar di atas 40 °C/104 °F.
  - Lokasi dengan altitudo lebih dari 10.000 kaki.
- Lepaskan konektor daya sesegera mungkin jika terjadi sesuatu yang tidak normal pada proyektor. Jangan gunakan bila proyektor mengeluarkan asap, bunyi keras atau bau aneh. Hal ini dapat menimbulkan kebakaran atau sengatan listrik. Untuk itu, lepaskan konektor daya dan hubungi dealer Anda.

- Alat ini jangan sampai jatuh dan bila alat ini rusak jangan terus digunakan. Jika terjadi, hubungi dealer Anda untuk pemeriksaan.
- Jangan hadapkan langsung lensa proyektor ke matahari. Hal ini dapat menimbulkan kebakaran.
- Saat menonaktifkan proyektor, pastikan proyektor menjalani siklus pendinginan sebelum mematikannya dari stopkontak.
- Jangan matikan catu daya secara tiba-tiba atau melepas kabel proyektor selama pengoperasian. Hal ini dapat menyebabkan kerusakan pada lampu, menimbulkan kebakaran, sengatan listrik atau masalah lainnya. Sedapat mungkin tunggu hingga kipas berhenti berputar sebelum mematikan stopkontak.
- Jangan sentuh kisi-kisi udara dan panel bawah karena panas.
- Sering bersihkan filter udara. Bagian dalam proyektor dapat menjadi sangat panas dan menyebabkan kerusakan jika filter/slot ventilasi tertutup debu atau kotoran.
- Jangan tatap ke arah kisi-kisi udara saat proyektor bekerja. Cahayanya dapat merusak mata Anda.
- Bukalah selalu jendela lensa atau lepas penutup lensa saat proyektor dinyalakan.
- Jangan biarkan benda apapun menutupi lensa proyektor saat proyektor bekerja karena benda tersebut dapat menjadi panas dan rusak atau menimbulkan kebakaran. Untuk mematikan lampu beberapa saat, tekan HIDE pada proyektor atau remote control.
- Lampu dapat menjadi sangat panas selama proyektor bekerja. Diamkan proyektor agar dingin selama sekitar 45 menit sebelum melepas unit lampu untuk penggantian.
- Jangan gunakan lampu yang sudah melebihi masa pakainya. Hal ini dapat menyebabkan kerusakan meskipun jarang terjadi.
- Jangan ganti unit lampu atau komponen elektronik apapun kecuali jika proyektor tidak terhubung ke stopkontak.
- Produk akan mendeteksi sendiri masa pakai lampu yang terpasang. Pastikan Anda mengganti lampu bila pesan peringatan ditampilkan.
- Bila akan mengganti lampu, diamkan dulu unit agar dingin, kemudian ikuti semua petunjuk untuk mengganti.
- Reset fungsi "Lamp Hour Reset" dari menu tampilan pada layar "Management" setelah mengganti modul lampu.
- Jangan coba membongkar proyektor ini. Bahaya tegangan tinggi dapat mencelakai Anda. Satu-satunya komponen yang boleh diganti pengguna adalah lampu yang memiliki penutup yang dapat dilepas. Perbaikan sebaiknya hanya dilakukan oleh teknisi servis profesional.
- Jangan letakkan proyektor pada sisinya secara vertikal. Proyektor akan mudah terjatuh yang mengakibatkan Anda cedera atau merusak proyektor.
- Produk ini berkemampuan menampilkan gambar terbalik dengan pemasangan pada langit-langit. Gunakan hanya unit pemasangan langitlangit dari Acer untuk memasang proyektor dan memastikan pemasangan yang aman.

Lingkungan pengoperasian untuk penggunaan nirkabel (opsional)

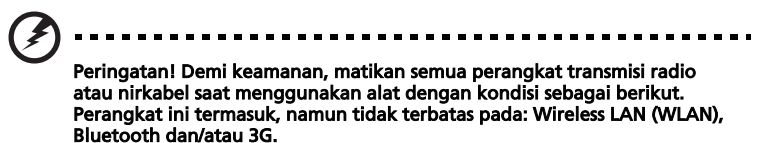

Perhatikan peraturan khusus yang berlaku di manapun, dan matikan selalu perangkat Anda jika terdapat larangan penggunaan atau bila timbul interferensi atau berbahaya. Gunakan perangkat hanya pada posisi pengoperasian normal. Perangkat ini telah memenuhi persyaratan panduan penggunaan RF bila digunakan secara normal, alat dan antena terpasang berjarak 1,5 cm (5/8 inci) dari tubuh Anda (lihat gambar di bawah). Alat tidak terbuat dari bahan logam dan seperti uraian di atas, posisi perangkat memiliki cukup jarak dari tubuh Anda.

Untuk menghindari masalah pengiriman file data atau pesan, perangkat ini harus terhubung ke jaringan dengan kualitas konesi yang baik. Pada keadaan tertentu, transmisi file data atau pesan dapat mengalami penundaan karena tidak tersedianya koneksi.

Pastikan Anda mematuhi petunjuk tentang menjaga jarak hingga transmisi selesai.

Komponen perangkat bersifat magnetik. Benda-benda berbahan logam dapat menempel pada perangkat, dan bagi orang yang menggunakan alat bantu dengar sebaiknya tidak menggunakan perangkat seperti ini pada telinga. Jangan letakkan kartu kredit atau media penyimpanan magnetik di dekat perangkat, karena informasi yang tersimpan di dalamnya dapat terhapus.

### Peralatan medis

Penggunaan perangkat transmisi radio termasuk telepon selular, dapat mengganggu fungsionalitas peralatan medis yang tidak memiliki pelindung interferensi secara memadai. Untuk mengetahui apakah peralatan medis Anda memiliki penangkal energi RF eksternal yang memadai, hubungi dokter atau produsen peralatan medis Anda. Matikan perangkat selular Anda bila sedang berada di fasilitas perawatan kesehatan yang memasang tanda instruksi untuk mematikannya. Rumah sakit atau fasilitas perawatan kesehatan umumnya menggunakan peralatan yang mungkin sensitif terhadap transmisi RF dari luar.

Alat pacu jantung. Produsen alat pacu jantung merekomendasikan untuk menjaga jarak minimum 15,3 cm (6 inci) antara perangkat selular dan alat pacu jantung untuk mencegah potensi interferensi pada alat pacu jantung. Rekomendasi ini sejalan dengan penelitian independen yang dilakukan oleh dan rekomendasi dari Wireless Technology Research. Pengguna alat pacu jantung disarankan untuk melakukan hal berikut ini:

- Menjaga jarak 15,3 cm (6 inci) atau lebih antara perangkat selular dan alat pacu jantung.
- Tidak membawa peralatan ini di dekat alat pacu jantung Anda pada saat peralatan ini diaktifkan. Jika Anda mencurigai adanya interferensi, matikan peralatan ini dan pindahkan.

Alat bantu dengar. Perangkat selular digital dapat menyebabkan gangguan pada fungsi alat bantu dengar. Jika mengalami interferensi, hubungi penyedia layanan Anda.

## Kendaraan

Sinyal RF dapat mempengaruhi sistem elektronik yang tidak dilindungi secara memadai misalnya sistem injeksi bahan bakar, sistem anti selip (anti terkunci) elektronik, sistem kontrol kecepatan elektronik, dan sistem kantung udara. Untuk informasi lebih lanjut, tanyakan pada produsen merek kendaraan atau perlengkapan kendaraan Anda, atau perwakilannya. Serahkan perbaikan atau pemasangan perangkat kendaraan kepada teknisi ahli. Kesalahan pemasangan atau perbaikan dapat membahayakan dan akan membatalkan garansi kendaraan yang berlaku. Periksa secara berkala apakah semua perangkat selular terpasang dengan benar dan berfungsi secara normal. Jangan simpan atau jangan letakkan perangkat, suku cadang atau aksesori berbentuk cair, gas yang bersifat mudah terbakar atau bahan yang mudah meledak dalam satu kompartemen yang sama. Pada kendaraan yang dilengkapi kantung udara, ingatlah selalu bahwa kantung udara mengembang dengan daya dorong sangat kuat. Jangan letakkan benda apapun termasuk perangkat selular di lokasi pemasangan kantung udara atau area pengembangan kantung udara. Jika perangkat selular pada kendaraan tidak terpasang dengan benar, dan kantung udara mengembang, maka pengendara dapat mengalami cedera serius.

Larangan penggunaan perangkat selular di dalam pesawat terbang. Matikan perangkat selular Anda sebelum memasuki kabin pesawat. Penggunaan peralatan telekomunikasi selular di dalam pesawat dapat membahayakan pengoperasian instrumen pesawat, mengacaukan sinyal jaringan telepon selular, dan menyalahi peraturan yang berlaku.

# Area Rawan Ledakan

Matikan perangkat selular Anda saat berada di area beratmosfer rentan terhadap bahaya ledakan dan patuhi semua tanda peringatan dan instruksi. Atmosfer yang rentan terhadap bahaya ledakan mencakup area yang umumnya memasang tanda peringatan untuk segera mematikan mesin kendaraan. Percikan api di sekitar area seperti ini dapat memicu ledakan atau kebakaran yang mengakibatkan korban luka parah bahkan meninggal dunia. Matikan selalu perangkat selular di area pengisian bahan bakar misalnya saat memasuki stasiun pengisian bahan bakar atau pompa gas. Perhatikan selalu larangan penggunaan peralatan gelombang radio di area SPBU, tangki dan area distribusi bahan bakar; pabrik kimia; atau di sekitar area peledakan terbuka. Area beratmosfer rawan ledakan sering kali, namun tidak selalu, memasang tanda peringatan. Area ini meliputi ruang bawah dek kapal laut, fasilitas pengiriman atau penyimpanan bahan bakar, kendaraan yang menggunakan LPG (misalnya propana atau butana), dan area yang udara di sekitarnya mengandung bahan atau partikel kimia, seperti butiran, debu, atau serbuk logam.

### Perlindungan Pendengaran

Untuk melindungi pendengaran Anda, ikuti saran-saran berikut ini.

- Perbesar volume secara bertahap hingga Anda dapat mendengar suara dengan jelas dan nyaman.
- Jangan perbesar lagi volume suara jika telinga Anda telah terbiasa.
- Hindari mendengarkan musik terlalu keras dalam waktu lama.
- Jangan perbesar volume untuk mengatasi kebisingan sekitar.
- Perkecil volume jika Anda tidak dapat mendengar pembicaraan orang di sekitar.

### Petunjuk pembuangan

Jangan buang perangkat elektronik ke tempat sampah. Untuk meminimalkan polusi dan menjaga kelestarian lingkungan, lakukan daur ulang. Untuk informasi lebih lanjut tentang peraturan penanganan limbah peralatan listrik dan elektronik (WEEE), kunjungi <u>http://global.acer.com/about/</u> <u>sustainability.htm</u>.

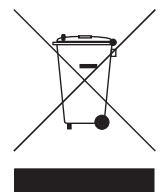

### Informasi mengenai merkuri

Untuk proyektor atau produk elektronik yang terdiri dari monitor atau layar LCD/CRT:

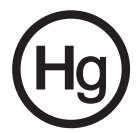

Lampu di dalam produk ini mengandung merkuri, oleh karena itu harus didaur ulang atau dibuang sesuai peraturan di kota Anda. Untuk informasi lebih lanjut, hubungi Electronic Industries Alliance di www.eiae.org. Untuk informasi tentang pembuangan limbah khusus lampu, periksa <u>www.lamprecycle.org</u>.

# Informasi penting

# Catatan Penggunaan

Yang Perlu Anda lakukan:

- Matikan produk sebelum membersihkan.
- Untuk membersihkan casing layar gunakan kain lembut yang dibasahi sedikit larutan deterjen ringan.
- Matikan konektor daya dari stopkontak AC bila produk tidak akan digunakan dalam waktu lama.

Jangan:

- Tutup slot dan rongga udara pada unit yang disediakan untuk ventilasi.
- Gunakan pembersih, lilin atau pelarut yang bersifat mengikis untuk membersihkan unit.
- Gunakan dalam kondisi berikut ini:
  - Di lingkungan yang terlalu panas, dingin atau lembab.
  - Di area yang berdebu dan kotor.
  - Dekat dengan peralatan yang menghasilkan medan magnetik yang kuat.
  - Diletakkan di area yang menerima sinar matahari langsung.

# Perhatian

Patuhi semua peringatan, pencegahan dan perawatan yang direkomendasikan dalam panduan pengguna ini untuk memaksimalkan masa pakai unit.

# Peringatan:

- Jangan tatap ke arah lensa proyektor saat lampu menyala. Cahayanya yang tajam dapat merusak mata Anda.
- Untuk mengurangi risiko kebakaran atau sengatan listrik, jangan biarkan produk ini terkena hujan atau kelembaban.
- Jangan buka atau bongkar produk karena dapat menyebabkan sengatan listrik.
- Bila akan mengganti lampu, diamkan dulu unit agar dingin, kemudian ikuti semua petunjuk untuk mengganti.
- Produk ini akan mendeteksi sendiri masa pakai lampu yang terpasang. Pastikan Anda mengganti lampu bila pesan peringatan ditampilkan.
- Reset fungsi "Lamp Hour Reset" [Reset Jam Lampu] dari menu tampilan pada layar "Management" [Manajemen] setelah mengganti modul lampu.
- Saat menonaktifkan proyektor, pastikan proyektor menjalani siklus pendinginan sebelum mematikannya dari stopkontak.
- Pertama-tama hidupkan proyektor, kemudian sumber sinyal.
- Jangan pasang penutup lensa saat proyektor bekerja.
- Saat lampu mencapai akhir masa pakainya, lampu akan terbakar dan mengeluarkan bunyi letusan yang keras. Jika ini terjadi, proyektor tidak dapat dihidupkan kembali hingga modul lampu diganti. Untuk mengganti lampu, ikuti urutan langkah dalam "Mengganti Lampu".

| Informasi untuk keamanan dan kenyamanan Anc                                                  | laiii |  |
|----------------------------------------------------------------------------------------------|-------|--|
| Informasi penting                                                                            | х     |  |
| Catatan Penggunaan                                                                           | х     |  |
| Perhatian                                                                                    | х     |  |
| Pendahuluan                                                                                  | 1     |  |
| Fitur-fitur Produk                                                                           | 1     |  |
| Kelengkapan                                                                                  | 2     |  |
| Gambaran UmumProyektor                                                                       | 3     |  |
| Pandangan Proyektor                                                                          | 3     |  |
| Kontrol Panel                                                                                | 4     |  |
| Susunan Tombol Remote Control                                                                | 5     |  |
| Mulai                                                                                        | 8     |  |
| Menghubungkan Proyektor                                                                      | 8     |  |
| Menghidupkan/Mematikan Proyektor                                                             | 9     |  |
| Menghidupkan Proyektor                                                                       | 9     |  |
| Mematikan Proyektor                                                                          | 10    |  |
| Menyesuaikan Gambar Proyeksi                                                                 |       |  |
| Menyesuaikan Ketinggian Gambar Proyeksi                                                      | 11    |  |
| Cara Mengoptimalkan Ukuran Gambar dan Jarak                                                  | 12    |  |
| Bagaimana Mendapatkan Ukuran Gambar<br>Yang Diinginkan dengan Menyesuaikan<br>Jarak dan Zoom | 14    |  |
|                                                                                              | 14    |  |
| KontrolPengguna                                                                              | 16    |  |
| Acer Empowering Technology                                                                   | 16    |  |
| Menu Tampilan Pada Layar (TPL)                                                               | 17    |  |
| Pengaturan warna                                                                             | 18    |  |
| Pengaturan gambar                                                                            | 19    |  |
| Pengaturan Manajemen                                                                         | 21    |  |
| Pengaturan audio                                                                             | 24    |  |
| Pengaturan bahasa                                                                            | 25    |  |
| Lampiran                                                                                     |       |  |
| Pemecahan Masalah                                                                            | 26    |  |
| LED & Daftar Definisi Alarm                                                                  | 30    |  |

| Mengganti Lampu                             | 31 |
|---------------------------------------------|----|
| Penyetelan Pemasangan di Langit-langit      | 32 |
| Spesifikasi                                 | 35 |
| Mode kompatibilitas                         | 37 |
| Informasi tentang Peraturan dan Keselamatan | 42 |

# Pendahuluan

# Fitur-fitur Produk

Produk ini adalah sebuah proyektor DLP® chip tunggal. Fitur-fitur andalan meliputi:

- Teknologi DLP<sup>®</sup>
- P5260E/P5260EP: Resolusi Asli 1024 x 768 XGA

P1165E/P1165EP: Resolusi Asli 800 x 600 SVGA

Rasio aspek mendukung 4:3 / 16:9

- Teknologi ColorBoost menghasilkan penampilan warna optimal yang menampilkan gambar dengan warna pastel yang cerah.
- Tingkat kecerahan sangat tinggi 2800 ANSI Lumen dan rasio kontras 2100:1
- Mode tampilan serbaguna (Bright, Standard, Video, Blackboard, User1, User2) untuk performa yang optimum di segala kondisi
- Kompatibel NTSC/PAL/SECAM dan mendukung HDTV (720p, 1080i)
- Lampu dimasukkan dari atas agar memudahkan penggantian lampu.
- Pemakaian daya lebih rendah dan mode hemat (ECO) akan memperpanjang masa pakai lampu hingga 5000 jam
- EMPOWERING KEY mewakili fungsi Acer Empowering (eView, eTimer,eOpening) untuk kemudahan penyesuaian pengaturan
- P5260E/P5260EP: Dilengkapi dengan koneksi DVI dan HDMI™ yang mendukung HDCP

P1165E/P1165EP: Dilengkapi dengan koneksi DVI yang mendukung HDCP

- Peningkatan koreksi elemen pengaturan digital menghasilkan penampilan yang optimum
- Menu tampilan pada layar (OSD) multibahasa
- Remote control dengan fungsi lengkap
- Zoom lensa proyeksi fokus manual hingga 1.1x
- Zoom digital 2x dan fungsi pan
- Mendukung sistem operasi Microsoft<sup>®</sup> Windows<sup>®</sup> 2000, XP, Vista

# Kelengkapan

2

Proyektor ini disertai dengan semua barang yang ditunjukkan di bawah ini. Periksalah untuk memastikan unit proyektor Anda telah lengkap. Segera hubungi dealer Anda jika ada barang yang tidak ada.

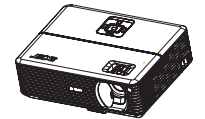

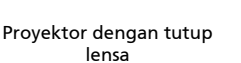

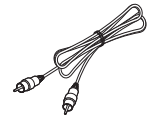

Kabel composite video

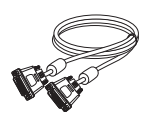

Kabel DVI-D (Seri P5260E)

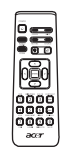

Remote control

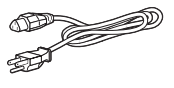

Kabel daya

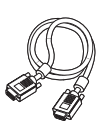

Kabel VGA

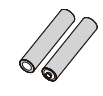

Baterai x 2

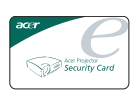

Kartu keamanan

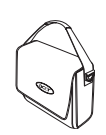

Tas proyektor

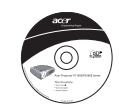

Panduan Pengguna

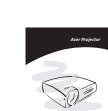

Panduan ringkas

# Gambaran UmumProyektor

# Pandangan Proyektor

Sisi depan/atas

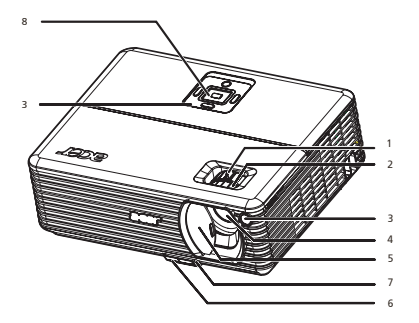

| # | Uraian                  | # | Uraian            |
|---|-------------------------|---|-------------------|
| 1 | Cincin Zoom             | 5 | Tutup lensa       |
| 2 | Cincin fokus            | 6 | Tombol pengangkat |
| 3 | Penerima remote control | 7 | Kaki pengangkat   |
| 4 | Lensa zoom              | 8 | Kontrol Panel     |

#### Sisi belakang

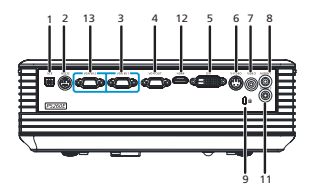

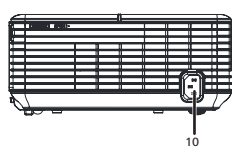

| # | Uraian                                                          | #          | Uraian                                                       |
|---|-----------------------------------------------------------------|------------|--------------------------------------------------------------|
| 1 | Konektor USB                                                    | 8          | Input konektor audio (1)                                     |
| 2 | Konektor RS232                                                  | 9          | Port kunci Kensington                                        |
| 3 | Input konektor sinyal analog PC/HDTV/<br>Component video (1)    | 10         | Stopkontak                                                   |
| 4 | Output konektor monitor loop-through<br>(VGA-Out)               | Ber<br>unt | ikut ini adalah kelengkapan hanya<br>uk seri P5260E/P5260EP: |
| 5 | Input konektor DVI (untuk sinyal digital<br>dengan fungsi HDCP) | 11         | Input konektor audio (2)                                     |
| 6 | Input Konektor S-Video                                          | 12         | Konektor HDMI                                                |
| 7 | Input konektor video composite                                  | 13         | Input konektor sinyal analog PC/HDTV/<br>Component video (2) |

4

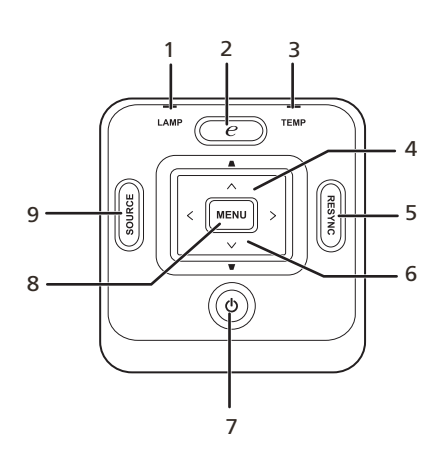

| # | Fungsi                       | Uraian                                                                                                    |  |  |  |
|---|------------------------------|----------------------------------------------------------------------------------------------------|--|--|--|
| 1 | LAMP                         | Indikator Lampu atau LED                                                                                                    |  |  |  |
| 2 | EMPOWERING KEY               | Fungsi-fungsi Acer yang khas: eOpening, eView,<br>eTimer Management.                                                                                                    |  |  |  |
| 3 | TEMP                         | LED Indikator Temp                                                                                                    |  |  |  |
| 4 | Keystone                     | Menyesuaikan gambar untuk mengimbangi<br>distorsi yang disebabkan oleh kemiringan<br>proyektor (±40 derajat).                                                                                                |  |  |  |
| 5 | RESYNC                       | Secara otomatis menyinkronisasikan proyektor dengan sumber input.                                                                                                    |  |  |  |
| 6 | Tombol pilihan empat<br>arah | Gunakan 🌢 💌 🕢 🕟 untuk memilih item<br>atau membuat penyesuaian pada pilihan Anda.                                                                                                    |  |  |  |
| 7 | POWER                        | Fungsi selengkapnya baca seksi " <b>Menghidupkan/</b><br>MematikanProyektor".                                                                                                    |  |  |  |
| 8 | MENU                         | <ul> <li>Tekan "MENU" untuk menjalankan menu<br/>tampilan pada layar, kembali ke langkah<br/>sebelumnya untuk operasi menu tampilan<br/>pada layar atau keluar dari menu tampilan<br/>pada layar.</li> </ul> |  |  |  |
|   |                              | <ul> <li>Konfirmasikan pilihan item Anda.</li> </ul>                                                                                                    |  |  |  |
| 9 | SOURCE                       | Tekan " <b>SOURCE</b> " untuk memilih sumber RGB,<br>Component, S-Video, Composite, DVI, HDTV dan<br>HDMI.                                                                                                   |  |  |  |

## Susunan Tombol Remote Control

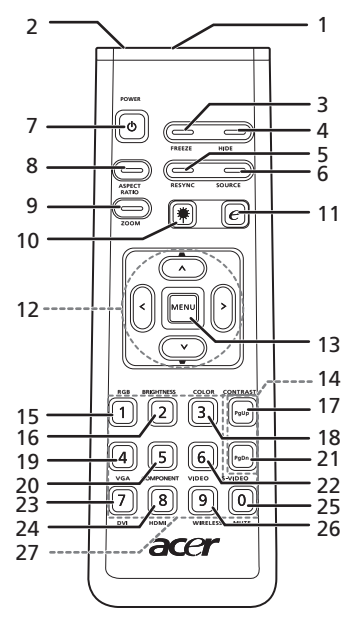

| #  | Ikon | Fungsi                    | Uraian                                                                                                    |
|----|------|---------------------------|----------------------------------------------------------------------------------------------------|
| 1  |      | Transmiter Infra<br>Merah | Mengirim sinyal ke proyektor.                                                                                                    |
| 2  |      | Penunjuk Laser            | Mengarahkan remote control pada layar.                                                                                                    |
| 3  |      | FREEZE                    | Untuk memberi jeda pada gambar pada layar.                                                                                                    |
| 4  |      | HIDE                      | Mematikan video untuk sementara waktu. Tekan " <b>HIDE</b> "<br>untuk menyembunyikan gambar; tekan lagi untuk<br>menampilkan gambar.             |
| 5  |      | RESYNC                    | Secara otomatis menyinkronisasikan proyektor dengan<br>sumber input.                                                                             |
| 6  |      | SOURCE                    | Tekan " <b>SOURCE</b> " untuk memilih dari sumber-sumber RGB,<br>Component-p, Component-i, S-Video, Composite, DVI-D, Video<br>dan HDTV.         |
| 7  | Ó    | POWER                     | Fungsi selengkapnya baca seksi " <b>Menghidupkan/</b><br>MematikanProyektor".                                                                    |
| 8  |      | ASPECT RATIO              | Untuk memilih rasio aspek yang Anda kehendaki (Auto/4:3/<br>16:9).                                                                               |
| 9  |      | ZOOM                      | Memperbesar atau memperkecil tampilan proyektor.                                                                                                 |
| 10 | *    | Laser button              | Mengarahkan remote control pada layar, tekan dan tahan<br>tombol ini untuk mengaktifkan penunjuk laser.<br>Fungsi ini tidak ada di pasar Jepang. |
| 11 | e    | EMPOWERING<br>KEY         | Fungsi-fungsi Acer yang khas: eOpening, eView, eTimer<br>Management.                                                                             |

| #  | Ikon                                                                                        | Fungsi                                   | Uraian                                                                                                    |  |
|----|---------------------------------------------------------------------------------------------|------------------------------------------|----------------------------------------------------------------------------------------------------|--|
| 12 | -<br>-<br>-<br>-<br>-<br>-<br>-<br>-<br>-<br>-<br>-<br>-<br>-<br>-<br>-<br>-<br>-<br>-<br>- | KEYSTONE<br>Tombol pilihan<br>empat arah | Menyesuaikan gambar untuk mengimbangi distorsi yang<br>disebabkan oleh kemiringan proyektor (±40 derajat).<br>Gunakan tombol atas, bawah, kiri, kanan untuk memilih item<br>atau membuat penyesuaian pada pilihan Anda |  |
| 13 |                                                                                             | MENU                                     | <ul> <li>Tekan "MENU" untuk menjalankan menu tamplan pada<br/>layar, kembali ke langkah sebelumnya untuk operasi<br/>menu tampilan pada layar atau keluar dari menu<br/>tampilan pada layar.</li> </ul>                |  |
| 14 |                                                                                             | DA CE                                    | • Konfirmasikan pilinan item Anda.                                                                                                    |  |
| 14 |                                                                                             | PAGE                                     | Hanya untuk mode komputer. Gunakan tombol ini untuk<br>memilih halaman berikutnya atau halaman sebelumnya.<br>Fungsi ini hanya tersedia sewaktu tersambung ke komputer<br>melalui kabel USB.                           |  |
| 15 |                                                                                             | RGB                                      | Tekan " <b>RGB</b> " untuk menyesuaikan warna merah/hijau/biru.                                                                                                    |  |
| 16 |                                                                                             | BRIGHTNESS                               | Tekan " <b>BRIGHTNESS</b> " untuk menyesuaikan kecerahan<br>gambar.                                                                                                    |  |
| 17 |                                                                                             | CONTRAST                                 | Gunakan opsi " <b>CONTRAST</b> " untuk mengendalikan perbedaan<br>antara bagian gambar yang paling terang dan yang paling<br>gelap.                                                                                    |  |
| 18 |                                                                                             | COLOR                                    | Tekan " <b>COLOR</b> " untuk menyesuaikan temperatur warna gambar.                                                                                                    |  |
| 19 |                                                                                             | VGA                                      | Tekan " <b>VGA</b> " untuk mengubah sumber ke konektor VGA.<br>Konektor ini mendukung RGB analog, YPbPr (480p/576p/<br>720p/1080i), YCbCr (480i/576i) dan RGBsync.                                                     |  |
| 20 |                                                                                             | COMPONENT                                | Tekan " <b>COMPONENT</b> " untuk mengubah sumber menjadi<br>Component video. Koneksi ini mendukung YPbPr (480p/576p/<br>720p/1080i) dan YCbCr (480i/576i).                                                             |  |
| 21 |                                                                                             | S-VIDEO                                  | Untuk mengubah sumber ke S-Video.                                                                                                    |  |
| 22 |                                                                                             | VIDEO                                    | Untuk mengubah sumber ke COMPOSITE VIDEO.                                                                                                    |  |
| 23 |                                                                                             | DVI                                      | Tekan " <b>DVI</b> " untuk mengubah sumber ke DVI. Koneksi ini<br>mendukung sinyal RGB digital, RGB analog, YPbPr (480p/<br>576p/720p/1080i), YCbCr (480i/576i) dan HDCP.                                              |  |
| 24 |                                                                                             | HDMI™                                    | Mengubahsumber video source ke HDMI™. (untuk model jika<br>dengan konektor HDMI™)                                                                                                    |  |
| 25 |                                                                                             | MUTE                                     | Untuk menghidupkan/mematikan volume.                                                                                                    |  |
| 26 |                                                                                             | WIRELESS                                 | Fungsi ini tidak tersedia untuk model ini.                                                                                                    |  |
| 27 |                                                                                             | Tombol 0~9                               | Tekan " <b>0-9</b> " untuk memasukkan sandi "Pengaturan<br>Keamanan".                                                                                                    |  |

#### Catatan:

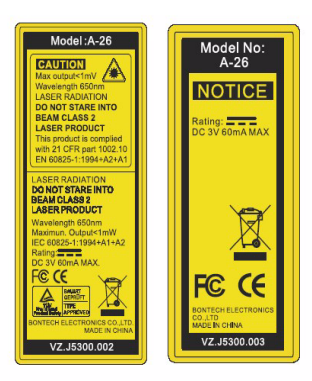

# Mulai

# Menghubungkan Proyektor

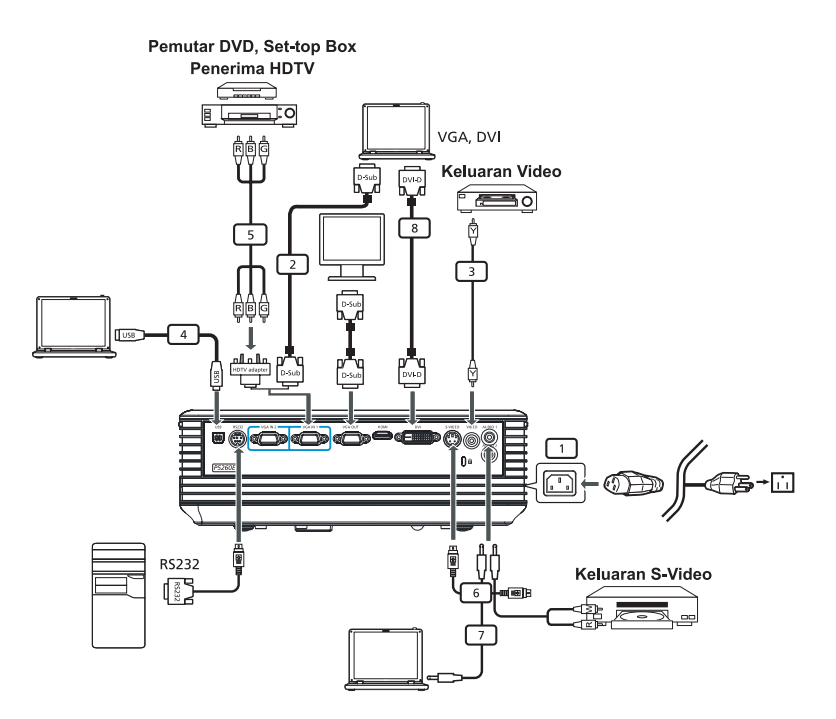

| # | Uraian                                               | # | Uraian                           |
|---|------------------------------------------------------|---|----------------------------------|
| 1 | Kabel daya                                           | 6 | Kabel S-Video                    |
| 2 | Kabel VGA                                            | 7 | Kabel audio                      |
| 3 | Kabel composite video                                | 8 | Kabel DVI                        |
| 4 | Kabel USB                                            | 9 | Kabel HDMI (Seri P5260E/P5260EP) |
| 5 | VGA ke perangkat melalui sambungan<br>penyesuai HDTV |   |                                  |

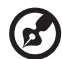

**Catatan:** Untuk memastikan proyektor bekerja dengan baik dengan komputer Anda, pastikan pengaturan waktu mode tampilan kompatibel dengan proyektor.

# Menghidupkan/Mematikan Proyektor

## Menghidupkan Proyektor

- 1 Geser tutup lensa.
- 2 Pastikan kabel daya dan kabel sinyal tersambung dengan benar. LED Power akan berkedip merah.
- 3 Hidupkan lampu dengan menekan tombol "**Power**" pada kontrol panel, dan LED Power akan berubah menjadi biru.
- 4 Aktifkan sumber Anda (komputer, notebook, pemutar video, dsb.). Proyektor akan mendeteksi sumber Anda secara otomatis.
  - Jika layar menampilkan ikon "Lock" & "Source", itu berarti proyektor mengunci jenis sumber ini dan tidak ditemukan jenis sinyal input tersebut.
  - Jika layar menampilkan "No Signal", pastikan kabel sinyal terpasang dengan benar.
  - Jika Anda menghubungkan beberapa sumber sekaligus, Anda dapat beralih di antara input dengan menggunakan tombol "Source" pada kontrol panel atau remote control atau tombol sumber langsung pada remote control.

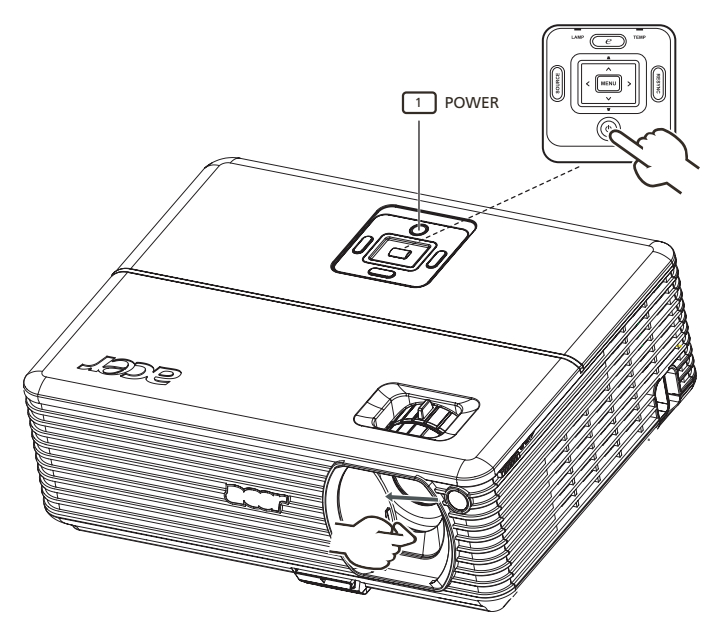

## Mematikan Proyektor

- Untuk mematikan proyektor tekan tombol "Power" dua kali. Pesan berikut ini akan muncul pada layar selama 5 detik.
   "Please press power button again to complete the shutdown process."
- 2 Segera setelah proyektor mati, LED indikator Power akan berkedip MERAH dengan cepat dan kipas akan terus berputar selama 120 detik. Ini untuk memastikan bahwa sistem mendingin dengan tepat.
- 3 Setelah pendinginan sistem selesai, LED indikator "**Power**" akan berubah menjadi merah gelap yang berarti proyektor masuk mode standby.
- 4 Sekarang aman untuk melepas konektor daya.

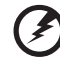

Peringatan: Jangan langsung menghidupkan proyektor setelah mematikannya.

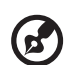

**Catatan:** Jika Anda ingin menghidupkan proyektor kembali, Anda harus menunggu setidaknya selama 60 detik untuk menekan tombol "**Power**" untuk merestart proyektor.

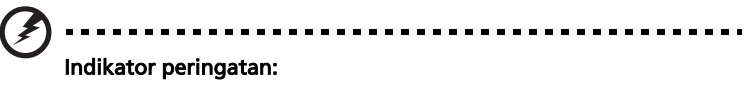

- Jika proyektor mati secara otomatis dan indikator LAMP berubah menjadi MERAH gelap, harap hubungi distributor Anda atau pusat layanan.
- Jika proyektor mati secara otomatis dan indikator TEMP berubah menjadi MERAH gelap, ini menunjukkan bahwa proyektor telah menjadi terlalu panas. Pesan di bawah ini akan muncul pada layar jika hal ini akan terjadi:

"Projector Overheated. Lamp will automatically turn off soon."

• Jika indikator **TEMP** berkedip MERAH dan pesan di bawah ini muncul pada layar, harap hubungi dealer atau pusat layanan Anda:

"Fan fail. Lamp will automatically turn off soon."

# Menyesuaikan Gambar Proyeksi

## Menyesuaikan Ketinggian Gambar Proyeksi

Proyektor ini dilengkapi dengan kaki pengangkat untuk menyesuaikan ketinggian gambar.

#### Untuk menaikkan gambar:

- 1 Tekan tombol pelepas kaki pengangkat. (Gambar #1)
- 2 Naikkan gambar ke sudut ketinggian yang diinginkan (Gambar #2), kemudian lepaskan tombol untuk mengunci kaki pengangkat pada posisinya.
- 3 Gunakan roda penyesuai Kemiringan (Gambar #3) untuk menyesuaikan gambar dengan halus.

#### Untuk menurunkan gambar:

- 1 Tekan tombol pelepas kaki pengangkat. (Gambar #1)
- 2 Turunkan gambar ke sudut ketinggian yang diinginkan (Gambar #2), kemudian lepaskan tombol untuk mengunci kaki pengangkat pada posisinya.
- 3 Gunakan roda penyesuai Kemiringan (Gambar #3) untuk menyesuaikan gambar dengan halus.

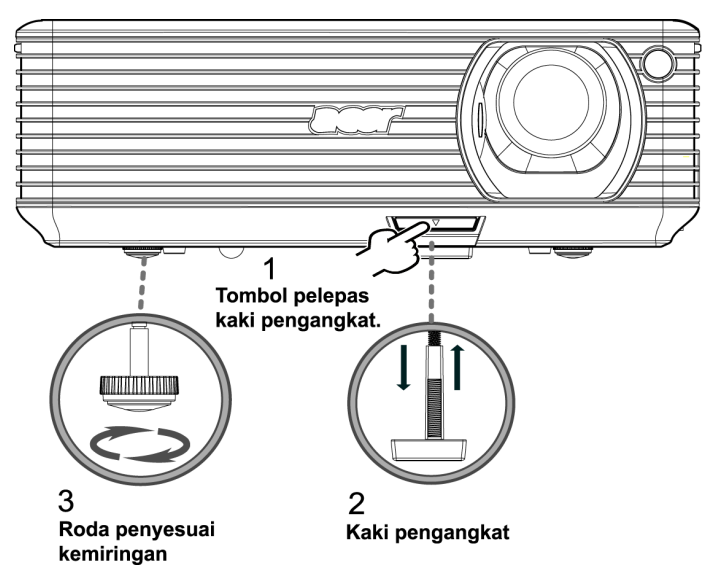

### Cara Mengoptimalkan Ukuran Gambar dan Jarak

Lihat tabel di bawah ini untuk menemukan ukuran gambar optimal yang bisa dicapai apabila proyektor ditempatkan pada jarak yang diinginkan dari layar. Contoh: Jika proyektor berada dalam jarak 3 m dari layar, kemungkinan kualitas gambar yang bagus adalah antara 68" dan 75".

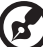

•

**Catatan:** Ingat akan gambar di bawah ini, diperlukan ketinggian 131 cm apabila proyektor berjarak 3 m.

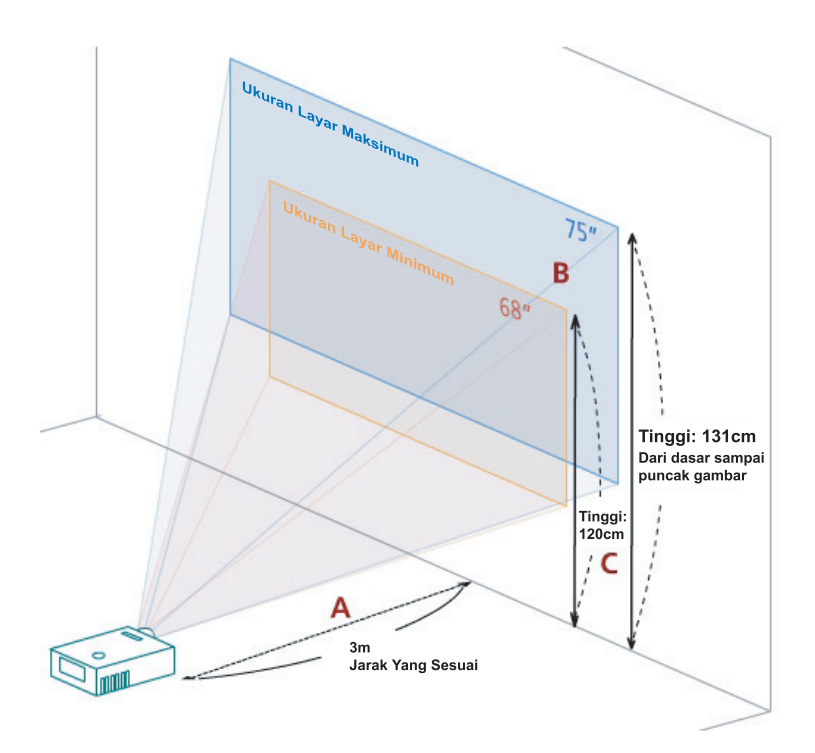

Gambar: Jarak yang tetap dengan zoom dan ukuran layar yang berbeda.

| Jarak                                 | Ukuran Layar Minimum<br>(Zoom minimum) |                 |                                                               | Ukuran Layar Maksimum<br>(Zoom maksimum) |                 |                                                               |  |
|---------------------------------------|----------------------------------------|-----------------|---------------------------------------------------------------|------------------------------------------|-----------------|---------------------------------------------------------------|--|
| Yang<br>Sesuai<br>(m)<br>< <b>A</b> > | Diagonal<br>(inci)<br>< <b>B</b> >     | L (cm) x T (cm) | Dari dasar<br>sampai<br>puncak<br>gambar (cm)<br>< <b>C</b> > | Diagonal<br>(inci)<br>< <b>B</b> >       | L (cm) x T (cm) | Dari dasar<br>sampai<br>puncak<br>gambar (cm)<br>< <b>C</b> > |  |
| 1,5                                   | 34                                     | 69 x 52         | 60                                                            | 37                                       | 76 x 57         | 66                                                            |  |
| 2                                     | 46                                     | 93 x 69         | 80                                                            | 50                                       | 102 x 76        | 88                                                            |  |
| 2,5                                   | 57                                     | 116 x 87        | 100                                                           | 62                                       | 127 x 95        | 109                                                           |  |
| 3                                     | 68                                     | 139 x 104       | 120                                                           | 75                                       | 152 x 114       | 131                                                           |  |
| 3,5                                   | 80                                     | 162 x 122       | 140                                                           | 87                                       | 178 x 133       | 153                                                           |  |
| 4                                     | 91                                     | 185 x 139       | 160                                                           | 100                                      | 203 x 152       | 175                                                           |  |
| 4,5                                   | 103                                    | 208 x 156       | 180                                                           | 112                                      | 228 x 171       | 197                                                           |  |
| 5                                     | 114                                    | 231 x 174       | 200                                                           | 125                                      | 254 x 190       | 219                                                           |  |
| 6                                     | 137                                    | 278 x 208       | 240                                                           | 150                                      | 305 x 228       | 263                                                           |  |
| 7                                     | 159                                    | 324 x 243       | 280                                                           | 175                                      | 355 x 266       | 306                                                           |  |
| 8                                     | 182                                    | 370 x 278       | 319                                                           | 200                                      | 406 x 305       | 350                                                           |  |
| 9                                     | 205                                    | 417 x 313       | 359                                                           | 225                                      | 457 x 343       | 394                                                           |  |
| 10                                    | 228                                    | 463 x 347       | 399                                                           | 250                                      | 508 x 381       | 438                                                           |  |
| 11                                    | 251                                    | 509 x 382       | 439                                                           | 275                                      | 558 x 419       | 482                                                           |  |
| 12                                    | 273                                    | 556 x 417       | 479                                                           | 300                                      | 609 x 457       | 525                                                           |  |

Rasio Zoom: 1,1x

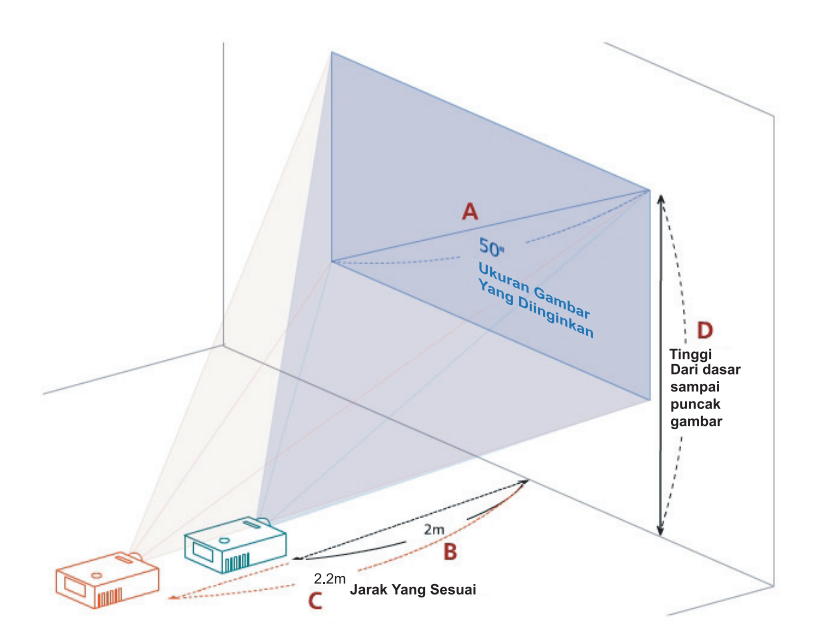

Tabel di bawah ini menunjukkan bagaimana memperoleh ukuran gambar yang diinginkan dengan menyesuaikan posisi atau cincin zoom. Contoh: Untuk memperoleh ukuran gambar 50", letakkan proyektor pada jarak antara 2 dan 2,2 m dari layar dan sesuaikan tingkat zoom.

| Ва    |
|-------|
| hasa  |
| Indon |
| esia  |

| Ukuran Gambar Yang Diinginkan   |                 | Jarak (m)                        |                                 | Puncak (cm)                                             |
|---------------------------------|-----------------|----------------------------------|---------------------------------|---------------------------------------------------------|
| Diagonal (inci)<br>< <b>A</b> > | L (cm) x T (cm) | Zoom<br>maksimum<br>< <b>B</b> > | Zoom<br>minimum<br>< <b>C</b> > | Dari dasar sampai<br>puncak gambar (cm)<br>< <b>D</b> > |
| 30                              | 61 x 46         | 1,2                              | 1,3                             | 53                                                      |
| 40                              | 81 x 61         | 1,6                              | 1,8                             | 70                                                      |
| 50                              | 102 x 76        | 2,0                              | 2,2                             | 88                                                      |
| 60                              | 122 x 91        | 2,4                              | 2,6                             | 105                                                     |
| 70                              | 142 x 107       | 2,8                              | 3,1                             | 123                                                     |
| 80                              | 163 x 122       | 3,2                              | 3,5                             | 140                                                     |
| 90                              | 183 x 137       | 3,6                              | 4,0                             | 158                                                     |
| 100                             | 203 x 152       | 4,0                              | 4,4                             | 175                                                     |
| 120                             | 244 x 183       | 4,8                              | 5,3                             | 210                                                     |
| 150                             | 305 x 229       | 6,0                              | 6,6                             | 263                                                     |
| 180                             | 366 x 274       | 7,2                              | 7,9                             | 315                                                     |
| 200                             | 406 x 305       | 8,0                              | 8,8                             | 351                                                     |
| 250                             | 508 x 381       | 10,0                             | 11,0                            | 438                                                     |
| 300                             | 610 x 457       | 12,0                             |                                 | 526                                                     |
|                                 |                 |                                  |                                 |                                                         |

Rasio Zoom: 1,1x

# KontrolPengguna

# Acer Empowering Technology

| EMPOWERING © KEY<br><i>C</i> mpowering Technology                                                                                                    | Acer EMPOWERING KEY memberi tiga<br>fungsi khas Acer, yaitu "Acer eView                                                                                                    |
|----------------------------------------------------------------------------------------------------|----------------------------------------------------------------------------------------------------|
| Empowering Key Setting           Image: Image: Constraint of the set of the set of the              | Management , Acer enmer<br>Management" dan "Acer eOpening<br>Management". Untuk mengubah<br>fungsinya, tekan tombol " "" selama<br>lebih dari satu detik untuk<br>memunculkan menu utama tampilan<br>pada layar.                                                   |
| Acer eView Management                                                                                                    | Tekan " 🍘 " untuk menampilkan                                                                                                    |
| Cor a View Hanagement  Acer a View Hanagement  Cor a View Banagement  Cor a View  Cor a View  Cor a Vi | submenu "Acer eView Management".<br>"Acer eView Management" untuk<br>pilihan mode tampilan. Untuk<br>keterangan lebih rinci, baca seksi<br>"Menu Tampilan Pada Layar (TPL)".                                                                                       |
| Acer eTimer Management                                                                                                    | Tekan " e untuk menampilkan<br>submenu "Acer eTimer Management".<br>"Acer eTimer Management" adalah<br>fungsi pengingat kontrol waktu untuk<br>presentasi. Untuk keterangan lebih<br>rinci, baca seksi "Menu Tampilan Pada<br>Layar (TPL)".                        |
| Acer eOpening Management                                                                                                    | Tekan " " untuk menampilkan<br>submenu "Acer eOpening<br>Management".<br>Dengan "Acer eOpening Management"<br>pengguna bisa mengubah sendiri<br>gambar layar Permulaan (Startup).<br>Untuk keterangan lebih rinci, baca seksi<br>"Menu Tampilan Pada Layar (TPL)". |

# Menu Tampilan Pada Layar (TPL)

Proyektor ini mempunyai TPL multibahasa yang memungkinkan Anda membuat penyesuaian gambar dan mengubah beragam pengaturan.

#### Menggunakan menu TPL

- Untuk membuka menu TPL, tekan "**MENU**" pada remote control atau kontrol panel.
- Bila TPL muncul, gunakan tombol 🌢 🛡 untuk memilih item apa saja

pada menu. Setelah memilih menu yang diinginkan, tekan 🕑 untuk masuk ke submenu untuk pengaturan fitur.

- Gunakan tombol Image: The second second secon
- Pilih item berikutnya untuk diubah pada submenu dan ubah seperti dijelaskan di atas.
- Tekan "MENU" pada remote control atau kontrol panel, layar akan kembali ke menu utama.
- Untuk keluar dari menu TPL, tekan lagi "MENU" pada remote control atau kontrol panel. Menu TPL akan menutup dan proyektor secara otomatis akan menyimpan pengaturan baru.

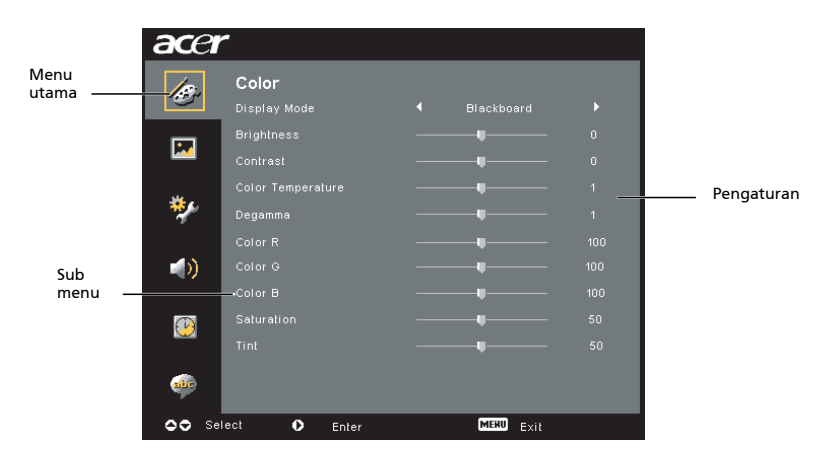

# Pengaturan warna

| acer       |              |           |  |
|------------|--------------|-----------|--|
| 10         | Color        |           |  |
| 1997 V     |              |           |  |
|            |              |           |  |
|            |              |           |  |
| ч          |              |           |  |
| *          |              |           |  |
|            |              |           |  |
| <b>(</b> ) |              |           |  |
|            |              |           |  |
| P          |              |           |  |
|            |              |           |  |
| ahr        |              |           |  |
| OO Se      | lect O Enter | MERU Exit |  |

| Display Mode         | Ada banyak bawaan pabrik yang dioptimalkan untuk bermacam-<br>macam penggunaan.                                                                                                    |  |  |
|----------------------|----------------------------------------------------------------------------------------------------|--|--|
|                      | Bright: Untuk optimalisasi kecerahan.                                                                                                    |  |  |
|                      | • Standard: Untuk optimalisasi warna asli.                                                                                                    |  |  |
|                      | • Video: Untuk memutar video dalam lingkungan yang terang.                                                                                                    |  |  |
|                      | <ul> <li>Blackboard: Mode Blackboard dapat memperbaiki warna<br/>yang ditampilkan apabila Anda memproyeksikan<br/>ke permukaan yang lebih gelap.</li> </ul>                        |  |  |
|                      | User 1: Mengingat pengaturan pengguna.                                                                                                    |  |  |
|                      | User 2: Mengingat pengaturan pengguna.                                                                                                    |  |  |
| Brightness           | Mengatur kecerahan gambar.                                                                                                    |  |  |
|                      | • Tekan 🕙 untuk mempergelap gambar.                                                                                                    |  |  |
|                      | • Tekan 🕑 untuk memperterang gambar.                                                                                                    |  |  |
| Contrast             | "Contrast" mengendalikan perbedaan antara bagian gambar yang<br>paling terang dan yang paling gelap. Mengatur kontras mengubah<br>nilai hitam dan putih pada gambar.               |  |  |
|                      | • Tekan 🕙 untuk mengurangi kontras.                                                                                                    |  |  |
|                      | • Tekan 🕑 untuk meningkatkan kontras.                                                                                                    |  |  |
| Color<br>Temperature | Menyesuaikan temperatur warna. Pada temperatur warna yang<br>lebih tinggi, layar kelihatan lebih dingin, pada temperatur warna<br>yang lebih rendah, layar kelihatan lebih hangat. |  |  |
| Degamma              | Mempengaruhi penayangan pemandangan gelap. Dengan nilai<br>gamma yang lebih besar, pemandangan gelap akan kelihatan lebih<br>cerah.                                                |  |  |
| Color R              | Menyesuaikan warna merah.                                                                                                    |  |  |
| Color G              | Menyesuaikan warna hijau.                                                                                                    |  |  |
| Color B              | Menyesuaikan warna biru.                                                                                                    |  |  |
| Saturation           | Menyesuaikan gambar video dari hitam dan putih menjadi warna<br>yang benar-benar jenuh.                                                                                            |  |  |
|                      | • Tekan 🛈 untuk mengurangi nilai warna pada gambar.                                                                                                    |  |  |
|                      | • Tekan 🕑 untuk meningkatkan nilai warna pada gambar.                                                                                                    |  |  |

| Tint | Menyesuaikan keseimbangan warna merah dan hijau.      |  |
|------|-------------------------------------------------------|--|
|      | • Tekan 🕙 untuk meningkatkan nilai hijau pada gambar. |  |
|      | • Tekan 🕑 untuk meningkatkan nilai merah pada gambar. |  |

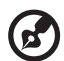

**Catatan:** Fungsi "Saturation" dan "Tint" tidak mendukung mode komputer atau mode DVI.

# Pengaturan gambar

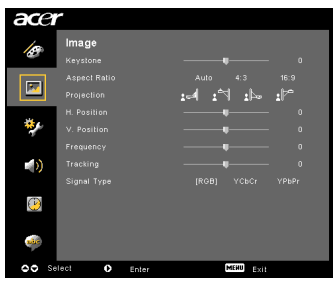

| Keystone   | Menyesuaikan distorsi gambar yang disebabkan karena proyeksi<br>miring. (±40 derajat)                                                                                  |
|------------|----------------------------------------------------------------------------------------------------|
|            | Allow > Allow < Allow                                                                                                    |
| Aspect     | Gunakan fungsi ini untuk memilih rasio aspek yang sesuai.                                                                                                    |
| Ratio      | <ul> <li>Auto: Membuat gambar tetap mempunyai rasio lebar-tinggi</li> </ul>                                                                                            |
| 4:3 16:9   | asli dan memaksimalkan gambar untuk menyesuaikan<br>piksel horizontal atau vertikal asli.                                                                              |
|            | <ul> <li>4:3: Gambar akan diskala untuk menyesuaikan layar dan<br/>ditayangkan dengan menggunakan rasio 4:3.</li> </ul>                                                |
|            | <ul> <li>16:9: Gambar akan diskala untuk menyesuaikan lebar layar dan<br/>tingginya disesuaikan untuk menayangkan gambar<br/>dengan menggunakan rasio 16:9.</li> </ul> |
| Projection | Proyeksi Depan                                                                                                    |
| <u>B</u> . | <ul> <li>Pengaturan standar pabrik.</li> </ul>                                                                                                    |
| <b>e</b>   | Proyeksi Langit-langit Depan                                                                                                    |
| Ľ,         | <ul> <li>Bila Anda memilih fungsi ini, proyektor membalikkan gambar<br/>secara vertikal untuk proyeksi yang dipasang di langit-langit.</li> </ul>                      |

|                                    | Proyeksi Terbalik Belakang                                                                                                    |
|------------------------------------|----------------------------------------------------------------------------------------------------|
| <u>ß</u> , E                       | <ul> <li>Bila Anda memilih fungsi ini, proyektor membalikkan gambar<br/>secara horizontal sehingga Anda dapat memproyeksikan di balik<br/>layar transparan.</li> </ul>                                                                                                    |
| -                                  | Proyeksi Langit-Langit Terbalik Belakang                                                                                                    |
| <u>ß</u>                           | <ul> <li>Bila Anda memilih fungsi ini, proyektor sekaligus membalikkan<br/>gambar secara dan horizontal dan vertikal. Anda dapat<br/>memproyeksikan dari belakang layar transparan dengan<br/>proyeksi yang terpasang di langit-langit.</li> </ul>                                                    |
| H. Position<br>(Horizontal         | • Tekan 🕙 untuk menggerakkan gambar ke kiri.                                                                                                    |
| Position)                          | • Tekan 🕩 untuk menggerakkan gambar ke kanan.                                                                                                    |
| V. Position<br>(Vertical Position) | • Tekan 🕙 untuk menggerakkan gambar ke bawah.                                                                                                    |
|                                    | • Tekan 🕑 untuk menggerakkan gambar ke atas.                                                                                                    |
| Frequency                          | "Frequency"mengubah refresh rate proyektor (seberapa sering dalam<br>satu detik sebuah tayangan diterangi) untuk mencocokkan frekuensi<br>kartu grafik komputer Anda. Jika Anda dapat melihat batang vertikal<br>yang berkedip pada gambar proyeksi, gunakan fungsi ini untuk<br>membuat penyesuaian. |
| Tracking                           | Menyinkronisasikan pengaturan waktu sinyal dengan kartu grafik.<br>Jika Anda mendapati gambar yang tidak stabil atau berkedip,<br>gunakan fungsi ini untuk membetulkannya.                                                                                                    |
| Sharpness                          | Mengatur ketajaman gambar.                                                                                                    |
|                                    | • Tekan 🕘 untuk mengurangi ketajaman.                                                                                                    |
|                                    | • Tekan (•) untuk meningkatkan ketajaman.                                                                                                    |

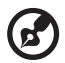

**Catatan:** Fungsi "H. Position", "V. Position", "Frequency" dan "Tracking" functions tidak mendukung mode DVI dan mode Video. **Catatan:** Fungsi "Sharpness" tidak mendukung mode DVI dan Komputer.

--- -

# Pengaturan Manajemen

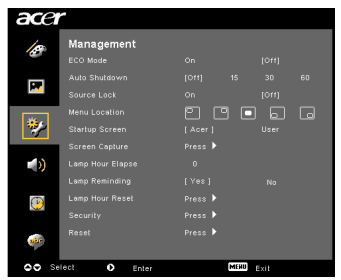

| ECO Mode                                                                          | Pilih "On" untuk meredupkan lampu proyektor yang akan<br>mengurangi pemakaian energi, memperpanjang masa pakai<br>lampu, dan mengurangi kebisingan. Pilih "Off" untuk kembali ke<br>mode normal.                                                                                                    |  |  |
|-----------------------------------------------------------------------------------|----------------------------------------------------------------------------------------------------|--|--|
| Auto Shutdown<br>(Minutes)                                                        | Proyektor akan mati secara otomatis saat tidak ada input sinyal<br>setelah waktu yang dialokasikan. (dalam mienit)                                                                                                    |  |  |
| Source Lock                                                                       | Bila source lock "Off", proyektor akan mencari sinyal lain jika sinyal<br>input aktif hilang. Bila source lock "On", proyektor akan "Lock"<br>(Mengunci) saluran sumber aktif kecuali jika Anda menekan<br>tombol " <b>SOURCE</b> " pada remote control untuk saluran berikutnya.                                                                 |  |  |
| Menu Location                                                                     | Pilih lokasi menu pada layar tampilan.                                                                                                    |  |  |
| Startup Screen                                                                    | Gunakan fungsi ini untuk memilih layar permulaan yang Anda<br>inginkan. Jika Anda mengubah pengaturan, perubahan akan mulai<br>aktif saat Anda keluar dari menu Tampilan Pada Layar.                                                                                                    |  |  |
|                                                                                   | <ul> <li>Acer: Layar permulaan standar proyektor Acer.</li> </ul>                                                                                                    |  |  |
|                                                                                   | • User: Gunakan gambar memori dari fungsi "Screen Capture".                                                                                                    |  |  |
| Screen Capture                                                                    | Gunakan fungsi ini untuk menyesuaikan layar permulaan. Untuk<br>menangkap gambar yang ingin Anda gunakan sebagai layar<br>permulaan, ikuti petunjuk di bawah ini.                                                                                                    |  |  |
|                                                                                   | Catatan:                                                                                                    |  |  |
|                                                                                   | Sebelum melanjutkan ke langkah-langkah berikutnya, pastikan<br>bahwa "Keystone" diatur ke nilai standar 0 dan rasio aspek diatur<br>ke 4:3. Untuk keterangan rinci, baca seksi "Image Setting".                                                                                                    |  |  |
| Screen Capture                                                                    | <ul> <li>Ubah "Startup Screen" dari pengaturan standar "Acer" ke<br/>"User".</li> </ul>                                                                                                    |  |  |
| restriction in 1924 > 766 before you use screee capbur function<br>00 Adjust Self | <ul> <li>Tekan "Screen Capture" untuk menyesuaikan layar<br/>permulaan.</li> </ul>                                                                                                    |  |  |
| Screm caplure in progress. Presse well                                            | <ul> <li>Kotak dialog akan muncul untuk mengkonfirmasikan<br/>langkah ini. Pilih "Yes" untuk menggunakan gambar aktif<br/>sebagai layar permulaan yang telah Anda sesuaikan. Rentang<br/>tangkapan berada dalam daerah segi empat merah. Pilih<br/>"No" untuk membatalkan screen capture dan keluar dari<br/>Tampilan Pada Layar (TPL)</li> </ul> |  |  |
|                                                                                   | <ul> <li>Muncul pesan, menyatakan bahwa screen capture sedang<br/>berlangsung.</li> </ul>                                                                                                    |  |  |
|                                                                                   | <ul> <li>Bila screen capture telah selesai, pesan hilang dan muncul<br/>tampilan asli.</li> </ul>                                                                                                    |  |  |
|                                                                                   | <ul> <li>Layar permulaan yang telah disesuaikan, seperti ditunjukkan<br/>di bawah ini, akan mulai aktif jika ada sinyal input baru atau<br/>bila Anda merestart proyektor.</li> </ul>                                                                                                    |  |  |

| <b>(2</b> )                                                                                                    |                                                                                                    |  |  |
|----------------------------------------------------------------------------------------------------|----------------------------------------------------------------------------------------------------|--|--|
| Catatan:<br>Catatan:<br>gambar y<br>PC ke 102<br>Catatan:<br>gambar y<br>PC ke 800                                                                                                    | Fungsi screen capture ini terbatas hanya pada rasio aspek 4:3.<br>Untuk model XGA, guna mendapatkan kualitas terbaik untuk<br>vang Anda inginkan, anjurkan pengguna akhir mengatur resolusi<br>24 x 768 sebelum Anda menggunakan fungsi ini.<br>Untuk model SVGA, guna mendapatkan kualitas terbaik untuk<br>vang Anda inginkan, anjurkan pengguna akhir mengatur resolusi<br>0 x 600 sebelum Anda menggunakan fungsi ini.                                                                                       |  |  |
| Lamp Hour Elapse                                                                                                    | Menampilkan waktu operasi yang dihabiskan lampu (dalam jam).                                                                                                    |  |  |
| Lamp Reminding                                                                                                    | Aktifkan fungsi ini untuk menampilkan pengingat untuk<br>mengganti lampu 30 jam sebelum masa akhir pakai yang<br>diperkirakan.                                                                                                    |  |  |
| Lamp Hour Reset                                                                                                    | Tekan 🕑 setelah memilih "Yes" untuk membuat penghitung jam<br>lampu menjadi 0.                                                                                                    |  |  |
| Security         Generity           Security         (0)         (0)           Terroration         (4)         (4)         (4)           Control         (4)         (4)         (4)         (4)           Control         (4)         (4)         (4)         (4)         (4)         (4)         (4)         (4)         (4)         (4)         (4)         (4)         (4)         (4)         (4)         (4)         (4)         (4)         (4)         (4)         (4)         (4)         (4)         (4)         (4)         (4)         (4)         (4)         (4)         (4)         (4)         (4)         (4)         (4)         (4)         (4)         (4)         (4)         (4)         (4)         (4)         (4)         (4)         (4)         (4)         (4)         (4)         (4)         (4)         (4)         (4)         (4)         (4)         (4)         (4)         (4)         (4)         (4)         (4)         (4)         (4)         (4)         (4)         (4)         (4)         (4)         (4)         (4)         (4)         (4)         (4)         (4)         (4)         (4)         (4)         (4)         (4) </td <td colspan="3"><ul> <li>Security Proyektor ini memberi fungsi keamanan yang sangat bagus bagi administrator untuk mengatur penggunaan proyektor. Tekan  untuk mengubah pengaturan "Security". Jika fungsi security diaktifkan, Anda harus memasukkan "Administrator Password" terlebih dahulu sebelum mengubah pengaturan security. </li> <li>Pilih "On" untuk mengaktifkan fungsi security. Pengguna harus memasukkan sandi untuk mengoperasikan proyektor ini. Untuk keterangan rinci, baca seksi "User Password".</li> </ul></td> | <ul> <li>Security Proyektor ini memberi fungsi keamanan yang sangat bagus bagi administrator untuk mengatur penggunaan proyektor. Tekan  untuk mengubah pengaturan "Security". Jika fungsi security diaktifkan, Anda harus memasukkan "Administrator Password" terlebih dahulu sebelum mengubah pengaturan security. </li> <li>Pilih "On" untuk mengaktifkan fungsi security. Pengguna harus memasukkan sandi untuk mengoperasikan proyektor ini. Untuk keterangan rinci, baca seksi "User Password".</li> </ul> |  |  |
|                                                                                                    | proyektor tanpa sandi.                                                                                                    |  |  |
|                                                                                                    | Timeout(Min.)                                                                                                    |  |  |
| Security<br>Security (00) Orr<br>Treadultin) 4 orr<br>Unit Patience (Charge )<br>Jamoby Ref Patiened<br>Charge )                                                                                                    | Setelah "Security" diaktifkan ke "On", administrator dapat<br>menentukan fungsi Timeout (Waktu Jeda).<br>• Tekan (•) atau (•) untuk memilih interval timeout.                                                                                                    |  |  |
| Look user skarup streen on joinj                                                                                                    | <ul> <li>Rentangnya adalah antara 10 menit sampai 990 menit.</li> </ul>                                                                                                    |  |  |
|                                                                                                    | <ul> <li>Pada saat waktu habis, proyektor akan meminta pengguna<br/>untuk memasukkan sandi lagi.</li> </ul>                                                                                                    |  |  |
|                                                                                                    | <ul> <li>Pengaturan standar untuk "Timeout(Min.)" adalah "Off".</li> </ul>                                                                                                    |  |  |
|                                                                                                    | <ul> <li>Setelah fungsi security diaktifkan, proyektor akan meminta<br/>pengguna untuk memasukkan sandi ketika menghidupkan<br/>proyektor. Baik "User Password" maupun "Administrator<br/>Password" dapat diterima untuk dialog ini.</li> </ul>                                                                                                    |  |  |

|                                                                                           | User Password                                                                                                    |
|-------------------------------------------------------------------------------------------|----------------------------------------------------------------------------------------------------|
| Enter User Password Paravord Paravord Tala password is allowed for 4 - 6 digital numbers. | <ul> <li>Tekan b untuk mengatur atau mengganti "User<br/>Password".</li> </ul>                                                                                                    |
| 8-9 : Input                                                                               | <ul> <li>Tekan tombol angka untuk mengatur sandi Anda pada<br/>remote control dan untuk mengkonfirmasikan tekan<br/>"MENU".</li> </ul>                                                                                                    |
| Set User Password                                                                         | • Tekan 🔍 untuk menghapus karakter.                                                                                                    |
| Paravered sating is completed<br>Select your pretened security mode                       | <ul> <li>Masukkan sandi bila Anda melihat "Confirm Password"<br/>muncul.</li> </ul>                                                                                                    |
| Always request personnel while projecter parts on<br>A Select Costine                     | • Panjang sandi seharusnya antara 4 dan 8 karakter .                                                                                                    |
|                                                                                           | <ul> <li>Jika Anda memilih "Request password only after plugging<br/>power cord", proyektor akan meminta pengguna untuk<br/>memasukkan sandi setiap kali kabel daya dihubungkan.</li> </ul>                                                                                                  |
|                                                                                           | <ul> <li>Jika Anda memilih "Always request password while projector<br/>turns on", maka pengguna harus memasukkan sandi setiap<br/>kali proyektor dihidupkan.</li> </ul>                                                                                                    |
|                                                                                           | Administrator Password                                                                                                    |
| Set Administrator Password                                                                | "Administrator Password" dapat digunakan oleh kotak dialog<br>"Enter Administrator Password" dan "Enter Password".                                                                                                    |
| This password is allowed for 4 - 8 digital members.                                       | • Tekan 🕑 Untuk mengganti "Administrator Password".                                                                                                    |
| 6-9: tapot paus) (kal                                                                     | <ul> <li>Pengaturan standar pabrik untuk "Administrator Password"<br/>adalah "1234".</li> </ul>                                                                                                    |
|                                                                                           | Jika Anda lupa administrator password Anda, lakukan hal berikut<br>untuk mendapatkan kembali administrator Password:                                                                                                    |
|                                                                                           | <ul> <li>Lihat "Universal Password" yang terdiri 6 digit yang dicetak<br/>pada Kartu Keamanan (harap periksa aksesori dalam kotak).<br/>Sandi khas ini adalah angka yang akan diterima oleh<br/>proyektor kapan pun tidak peduli apa Administaror<br/>Password-nya.</li> </ul>               |
|                                                                                           | <ul> <li>Jika kartu keamanan dan angka ini hilang, harap hubungi<br/>pusat layanan Acer.</li> </ul>                                                                                                    |
|                                                                                           | Lock User Startup Screen                                                                                                    |
|                                                                                           | <ul> <li>Lock User Startup Screen standar adalah "Off". Jika lock user<br/>startup screen "On" maka pengguna tidak dapat lagi<br/>mengganti layar permulaan dan menghindari pengguna lain<br/>menggantinya dengan sewenang-wenang. Pilih "Off" untuk<br/>membuka layar permulaan.</li> </ul> |
| Reset                                                                                     | • Tekan <b>•</b> setelah memilih "Yes" untuk mengembalikan parameter pada semua menu ke pengaturan standar pabrik.                                                                                                    |

# Pengaturan audio

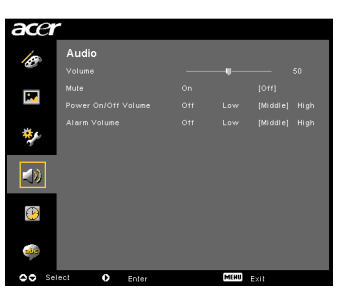

| Volume              | • | Tekan 🕙 untuk mengurangi volume.                                                              |
|---------------------|---|-----------------------------------------------------------------------------------------------|
|                     | • | Tekan 🕑 untuk menaikkan volume.                                                               |
| Mute                | • | Pilih "On" untuk menghilangkan suara.<br>Pilih "Off" untuk memulihkan volume.                 |
| Power On/Off Volume | • | Pilih fungsi ini untuk mengubah volume notifikasi ketika<br>menghidupkan/mematikan proyektor. |
| Alarm Volume        | • | Pilih fungsi ini untuk mengubah volume notifikasi<br>peringatan.                              |

24

# **Pengaturan Timer**

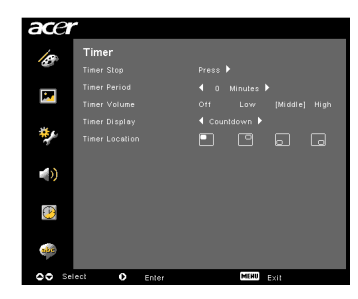

| Timer Start    | • | Tekan 🕩 untuk memulai atau menghentikan timer.                                                       |
|----------------|---|----------------------------------------------------------------------------------------------------|
| Timer Period   | • | Tekan 🕙 atau 🕩 untuk mengubah waktu timer.                                                           |
| Timer Volume   | • | Pilih fungsi ini untuk mengubah volume notifikasi ketika<br>fungsi timer diaktifkan dan waktu habis. |
| Timer Display  | • | Tekan 💽 atau 🕑 untuk mencari mode timer yang akan ditayangkan di layar.                              |
| Timer Location | ٠ | Pilih lokasi timer pada layar.                                                                       |

# Pengaturan bahasa

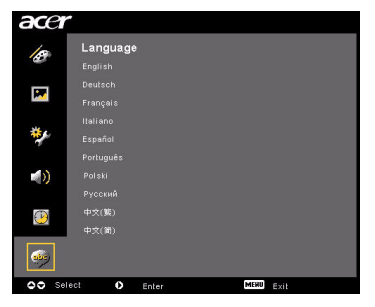

| Language | Pilih menu Tampilan Pada Layar multibahasa. Gunakan |
|----------|-----------------------------------------------------|
|          | ( untuk memilih bahasa menu yang sesuai.            |
|          | • Tekan 🕑 untuk mengkonfirmasikan pilihan.          |

# Lampiran

# Pemecahan Masalah

Baca panduan pemecahan masalah berikut ini, jika proyektor Acer Anda bermasalah. Jika masalah tetap ada, harap hubungi distributor atau pusat layanan Anda.

#### Masalah Gambar dan Pemecahannya

| # | Masalah                                                                                                    | Pemecahan                                                                                                    |
|---|----------------------------------------------------------------------------------------------------|----------------------------------------------------------------------------------------------------|
| 1 | Gambar tidak<br>muncul pada layar                                                                                 | <ul> <li>Sambungkan seperti diuraikan dalam seksi<br/>"Pemasangan".</li> <li>Pastikan tidak ada pin konektor bengkok atau<br/>patah.</li> <li>Periksa apakah lampu proyeksi telah dipasang<br/>dengan benar. Baca seksi "Mengganti Lampu".</li> <li>Pastikan Anda telah menggeser tutup lensa dan<br/>proyektor dihidupkan.</li> </ul>                                                                                                    |
| 2 | Gambar<br>ditampilkan<br>sebagian,<br>menggulung atau<br>tidak tepat<br>(Untuk PC<br>(Windows 95/98/<br>2000/XP)) | <ul> <li>Tekan "RESYNC" pada remote control atau kontrol panel.</li> <li>Untuk penampilan gambar yang tidak tepat:         <ul> <li>Buka "My Computer," buka "Control Panel," dan klik dua kali ikon "Display".</li> <li>Pilih tab "Settings".</li> <li>Verifikasi bahwa pengaturan resolusi tampilan Anda lebih rendah atau sama dengan UXGA (1680 x 1050) (seri P5260E/P5260EP) atau WXGA+ (1400 x 900) (seri P1165E/P1165EP).</li> <li>Klik tombol "Advanced Properties".</li> </ul> </li> <li>Jika masalah tetap ada, ubah tampilan monitor yang Anda gunakan dan ikuti langkah di bawah ini:         <ul> <li>Verifikasi bahwa pengaturan resolusi Anda lebih rendah atau sama dengan UXGA (1680 x 1050) (seri P5260E/P5260EP) atau WXGA+ (1400 x 900) (seri P1165E/P1165EP).</li> <li>Klik tombol "Change" di bawah tab "Monitor".</li> <li>Klik "Show all devices". Berikutnya, pilih "Standard monitor types" di bawah kotak SP, dan pilih mode resolusi yang Anda perlukan di bawah kotak "Models".</li> <li>Verifikasi bahwa pengaturan resolusi tampilan monitor lebih rendah atau sama dengan UXGA (1680 x 1050) (seri P5260E/P5260EP) atau WXGA+ (1400 x 900) (seri P5260E/P5260EP) atau WXGA+ (1400 x 900) (seri P5260E/P5260EP)</li> </ul> </li> </ul> |

| 3 | Gambar<br>ditampilkan<br>sebagian,<br>menggulung atau<br>tidak tepat<br>(Untuk notebook) | <ul> <li>Tekan "RESYNC" pada remote control atau kontrol panel.</li> <li>Untuk penayangan gambar yang tidak tepat:         <ul> <li>Ikuti langkah untuk item 2 (di atas) untuk mengubah resolusi komputer Anda.</li> <li>Tekan masing-masing tombol untuk mentoggle pengaturan output. Contoh:                  [Fn]+[F4], Compaq [Fn]+[F4], Dell [Fn]+[F8], Gateway [Fn]+[F4], IBM [Fn]+[F7], HP                  [Fn]+[F4], NEC [Fn]+[F3], Toshiba [Fn]+[F5]</li> </ul> </li> <li>Jika Anda mengalami kesulitan mengubah resolusi atau monitor Anda tidak bereaksi, Anda harus merestart semua peralatan termasuk proyektor ini.</li> </ul> |
|---|------------------------------------------------------------------------------------------|----------------------------------------------------------------------------------------------------|
| 4 | Layar komputer<br>notebook tidak<br>menampilkan<br>presentasi Anda                       | <ul> <li>Jika Anda menggunakan notebook berbasis<br/>Microsoft<sup>®</sup> Windows<sup>®</sup>: Sebagian PC notebook<br/>menonaktifkan layarnya sendiri bila perangkat<br/>tampilan kedua aktif. Masing-masing mempunyai<br/>cara yang berbeda untuk diaktifkan kembali. Baca<br/>manual komputer Anda untuk memperoleh<br/>informasi rinci.</li> <li>Jika Anda menggunakan notebook berbasis OS<br/>Apple<sup>®</sup> Mac<sup>®</sup>: Pada System Preferences, buka<br/>Display dan pilih Video Mirroring "On".</li> </ul>                                                                                                    |
| 5 | Gambar tidak<br>stabil atau<br>berkedip.                                                 | <ul> <li>Gunakan "Tracking" untuk membetulkannya. Baca<br/>seksi "Image Setting" untuk informasi lebih lanjut.</li> <li>Ubah pengaturan kedalaman warna tampilan pada<br/>komputer Anda.</li> </ul>                                                                                                    |
| 6 | Ada batang<br>vertikal berkedip<br>pada gambar                                           | <ul> <li>Gunakan "Frequency" untuk melakukan<br/>penyesuaian. Baca seksi "Image Setting" untuk<br/>informasi lebih lanjut.</li> <li>Periksa dan konfigurasi ulang kartu grafik Anda<br/>untuk membuatnya kompatibel dengan proyektor<br/>ini.</li> </ul>                                                                                                    |
| 7 | Gambar tidak<br>fokus                                                                    | <ul> <li>Pastikan tutup lensa telah digeser.</li> <li>Sesuaikan cincin fokus pada lensa proyektor.</li> <li>Pastikan layar proyeksi berada dalam jarak yang<br/>dibutuhkan yaitu 3,3 sampai 39,4 kaki (1,0 sampai<br/>12,0 meter) dari proyektor. Baca seksi "Bagaimana<br/>Mendapatkan Ukuran Gambar Yang Diinginkan<br/>dengan Menyesuaikan Jarak dan Zoom" untuk<br/>informasi lebih lanjut.</li> </ul>                                                                                                    |

| 8  | Gambar melebar<br>bila<br>menayangkan<br>DVD "layar<br>lebar". | <ul> <li>Bila Anda memutar DVD yang pada sistem anamorfik atau rasio aspek 16:9, Anda perlu menyesuaikan pengaturan berikut:</li> <li>Jika Anda memutar DVD dengan format Letterbox(LBX), ubah format ke Letterbox(LBX) pada Tampilan Pada Layar proyektor.</li> <li>Jika Anda memutar DVD dengan format 4:3, ubah format ke 4:3 pada Tampilan Pada Layar proyektor.</li> <li>Jika gambar masih melebar, Anda juga perlu mengubah rasio aspek. Atur format tampilan ke rasio aspek 16:9 (lebar) pada pemutar DVD Anda.</li> </ul> |
|----|----------------------------------------------------------------|----------------------------------------------------------------------------------------------------|
| 9  | Gambar terlalu<br>kecil atau terlalu<br>besar.                 | <ul> <li>Sesuaikan tuas zoom di bagian atas proyektor.</li> <li>Pindahkan proyektor mendekati atau menjauhi<br/>layar.</li> <li>Tekan "MENU" pada remote control atau pada<br/>kontrol panel. Buka "Image setting&gt; Aspect Ratio"<br/>dan coba pengaturan yang lain.</li> </ul>                                                                                                    |
| 10 | Ada sisi gambar<br>yang menceng                                | <ul> <li>Jika mungkin, ganti posisi proyektor sehingga<br/>proyektor terfokus pada layar.</li> <li>Tekan tombol "Keystone △ / □" pada kontrol panel<br/>atau pada remote control sampai sisi-sisi itu tegak.</li> </ul>                                                                                                    |
| 11 | Gambar terbalik                                                | <ul> <li>Pilih "Image&gt; Projection" pada Tampilan Pada<br/>Layar dan sesuaikan arah proyeksi.</li> </ul>                                                                                                    |

# Masalah dengan Proyektor

| # | Kondisi                                              | Pemecahan                                                                                                    |
|---|------------------------------------------------------|----------------------------------------------------------------------------------------------------|
| 1 | Proyektor tidak mau merespons<br>semua pengendalian. | Jika mungkin, matikan proyektor, kemudian<br>lepas kabel daya dan tunggu setidaknya<br>selama 30 detik sebelum menyambungkan<br>daya lagi.                                                                                                    |
| 2 | Lampu mati atau meletus.                             | Saat lampu mencapai akhir masa pakainya,<br>lampu akan terbakar dan mengeluarkan<br>bunyi letusan yang keras. Jika ini terjadi,<br>proyektor tidak dapat dihidupkan hingga<br>modul lampu diganti. Untuk mengganti<br>lampu, ikuti urutan langkah dalam seksi<br>"Mengganti Lampu". |

#### Pesan TPL

| # | Kondisi | Pengingat Pesan                                                                                                    |  |  |  |
|---|---------|----------------------------------------------------------------------------------------------------|--|--|--|
| 1 | Pesan   | Kipas Rusak – kipas sistem tidak berfungsi.                                                                                            |  |  |  |
|   |         | Fan Fail.<br>Eanp will automatically turn citt soon.                                                                                   |  |  |  |
|   |         | Proyektor Kepanasan - proyektor telah melampaui suhu<br>pengoperasian yang dianjurkan dan harus didinginkan<br>sebelum bisa digunakan. |  |  |  |
|   |         | Projector Overheated.<br>Lang Will subsmallcally burn off soon.                                                                        |  |  |  |
|   |         | Ganti lampu - lampu akan segera mencapai batas maksimum<br>masa pakainya. Segera ganti lampu.                                          |  |  |  |
|   |         | Replacement suggested!<br>Lamp is approaching the end of its useful life in full power operation.                                      |  |  |  |

# LED & Daftar Definisi Alarm

#### Pesan LED

| Pesan                                    | LED<br>Lampu      | LED Temp          | LED Daya          |                   |
|------------------------------------------|-------------------|-------------------|-------------------|-------------------|
|                                          | Merah             | Merah             | Merah             | Biru              |
| Standby<br>(kabel daya terhubung)        |                   |                   | V                 |                   |
| Lampu mencoba lagi                       | -                 | -                 | -                 | Berkedip<br>cepat |
| Mati<br>(keadaan mendingin)              |                   |                   | Berkedip<br>cepat |                   |
| Mati<br>(pendinginan selesai)            |                   | -                 | V                 |                   |
| Eror (kegagalan suhu)                    |                   |                   |                   | V                 |
| Eror (kegagalan pada<br>kipas pendingin) |                   | Berkedip<br>cepat |                   | V                 |
| Eror (lampu rusak)                       | V                 |                   |                   | V                 |
| Eror (roda warna gagal)                  | Berkedip<br>cepat |                   |                   | V                 |

# Mengganti Lampu

Gunakan obeng untuk melepas sekrup dari tutupnya, dan kemudian tarik lampu keluar.

Proyektor akan mendeteksi masa pakai lampu. Masa pakai lampu akan ditunjukkan pada Anda dengan pesan peringatan "Lamp is approaching the end of its useful life in full power operation. Replacement Suggested!" Bila Anda melihat pesan ini, ganti lampu dengan sesegara mungkin. Pastikan proyektor telah mendingin selama setidaknya 30 menit sebelum mengganti lampu .

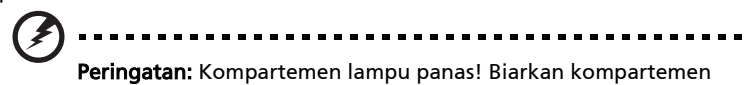

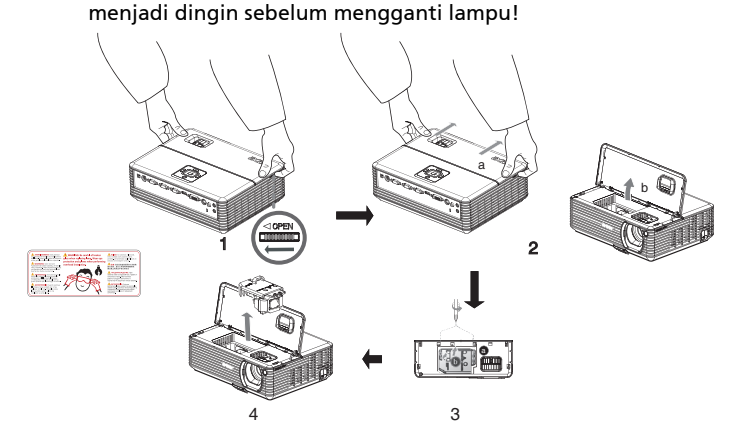

Untuk mengganti Lampu

- 1 Matikan proyektor dengan menekan tombol "Power".
- 2 Biarkan proyektor mendingin setidaknya selama 30 menit.
- 3 Lepas kabel daya.
- 4 Letakkan tangan Anda di atas tutup atas.
- 5 Cari tombol "OPEN" pada kedua sisi proyektor dan dorong tombol itu secara bersamaan. (Gambar #1)
- 6 Dorong tutup atas pelan-pelan sedikit keluar dan geserlah untuk membuka tutup atas. (Gambar #2)
- 7 Lepas dua sekrup yang mengencangkan modul lampu dan tarik batang lampu keluar. (Gambar #3)
- 8 Tarik keluar modul lampu dengan kuat. (Gambar #4)

Untuk mengganti modul lampu, balik langkah sebelumnya.

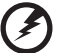

**Peringatan:** Untuk mengurangi risiko cidera diri, modul lampu jangan sampai terjatuh atau jangan sampai menyentuh bola lampu. Bola lampu bisa pecah dan menyebabkan cidera jika terjatuh .

# Penyetelan Pemasangan di Langit-langit

Harap mengacu pada langkah-langkah di bawah ini, jika Anda hendak memasang proyektor dengan menggunakan alas pemasangan di langit-langit:

1 Bor empat lubang pada bagian langit-langit yang strukturnya padat dan kuat, dan kencangkan alas pemasangan.

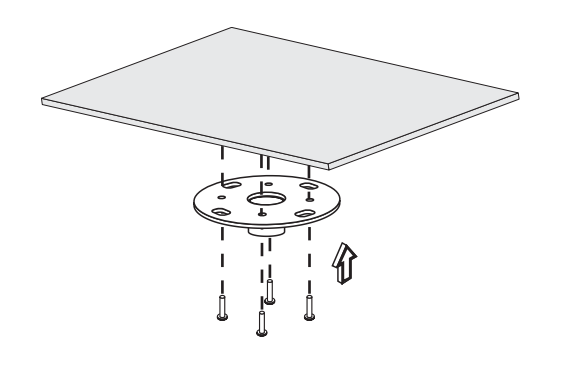

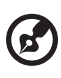

**Catatan:** Sekrup tidak disertakan. Dapatkan sekrup yang tepat untuk jenis langit-langit Anda.

2 Kencangkan pipa penyangga di langit-langit dengan menggunakan jenis sekrup empat silinder yang tepat.

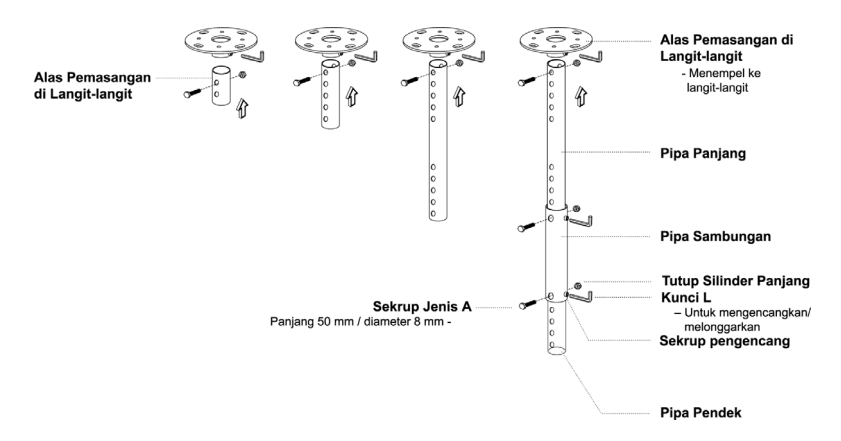

3 Gunakan nomor sekrup yang tepat untuk ukuran proyektor guna memasang proyektor ke plat alas proyektor.

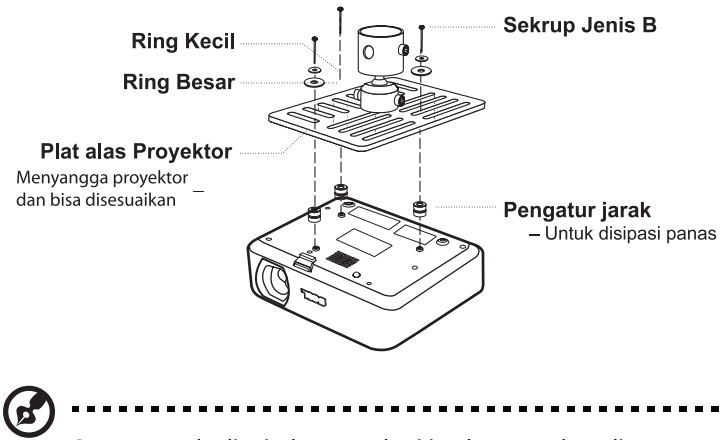

**Catatan:** Anda dianjurkan memberi jarak yang cukup di antara plat dan proyektor agar ada penyebaran panas yang bagus. Gunakan dua ring untuk penyangga tambahan, jika dianggap perlu.

4 Pasang plat alas proyektor ke pipa penyangga langit-langit.

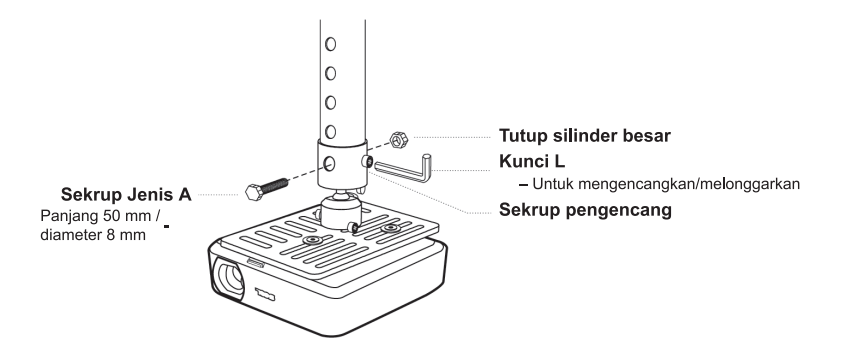

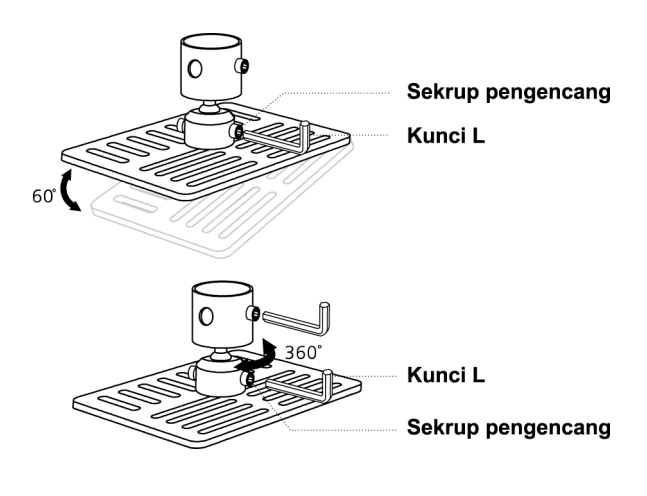

Ø

**Catatan:** Jenis sekrup dan ring yang tepat untuk setiap model dicantumkan dalam tabel di bawah ini. Sekrup dengan ukuran 3 mm terdapat dalam kemasan sekrup.

| Model          | Sekrup Jenis B |              | Jenis Ring |       |
|----------------|----------------|--------------|------------|-------|
|                | Diameter (mm)  | Panjang (mm) | Besar      | Kecil |
| P5260E/P5260EP | 3              | 20           | V          | V     |
| P1165E/P1165EP | 3              | 20           | V          | V     |

# Spesifikasi

Spesifikasi di bawah ini bisa berubah tanpa pemberitahuan sebelumnya. Untuk mengetahui spesifikasi terakhir, harap baca dokumentasi pemasaran Acer.

| Sistem proyeksi                        | DLP™                                                                                                    |
|----------------------------------------|----------------------------------------------------------------------------------------------------|
| Resolusi                               | P5260E/P5260EP: Asli: XGA (1024 x 768)                                                                                       |
|                                        | Maksimum: UXGA (1680 x 1050)                                                                                                 |
|                                        | Maksimum: WXGA+ (1440 x 900)                                                                                                 |
| Kecerahan                              | P5260E/P5260EP: 2700/2800 ANSI Lumen                                                                                         |
|                                        | P1165E/P1165EP: 2400/2500 ANSI Lumen                                                                                         |
| Kompatibilitas komputer                | PC IBM dan yang kompatibel, Standar Apple<br>Macintosh, iMac dan VESA: SXGA, SVGA, VGA<br>(perubahan resolusi)               |
| Kompatibilitas Video                   | NTSC (3.58/4.43), PAL (B/D/G/H/I/M/N), SECAM (B/D/G/K/<br>K1/L), HDTV (720p, 1080i), EDTV (480p, 576p), SDTV<br>(480i, 576i) |
| Rasio Aspek                            | 4:3 (asli), 16:9                                                                                                    |
| Rasio Kontras                          | 2100:1                                                                                                    |
| Warna yang bisa ditayangkan            | 16,7 juta warna                                                                                                    |
| Tingkat kebisingan                     | P5260E/P5260EP: 32 dBA (standar), 30 dBA (ECO)<br>P1165E/P1165EP: 30 dBA (standar), 28 dBA (ECO)                             |
| Lensa proyeksi                         | F / 2,51 – 2,69, f = 21,95 mm – 24,18 mm dengan lensa                                                                        |
|                                        | zoom manual 1.1x                                                                                                    |
| Ukuran layar proyeksi (diagonal)       | 23" (0,58 m) - 300" (7,62 m)                                                                                                 |
| Jarak proyeksi                         | 3,3' m (1,0 m) - 39,4' m (12,0 m)                                                                                            |
| Jarak proyeksi/luas gambar<br>proyeksi | 50" @ 2 m (1,97 - 2,16:1)                                                                                                    |
| Penelusuran garis horizontal           | 31,5 - 100 kHz                                                                                                    |
| Penelusuran garis vertikal             | 56 - 85 Hz                                                                                                    |
| Jenis lampu                            | P5260E/P5260EP: Lampu 230 W yang bisa diganti oleh                                                                           |
|                                        | pengguna                                                                                                    |
|                                        | pengguna                                                                                                    |
| Masa pakai lampu                       | P5260E/P5260EP: 3000 iam (standar), 5000 iam (irit)                                                                          |
|                                        | P1165E/P1165EP: 3000 jam (standar), 4000 jam (irit)                                                                          |
| Koreksi Keystone                       | +/- 40 derajat                                                                                                    |
| Audio                                  | Pengeras suara dengan keluaran 2 W                                                                                           |
| Berat                                  | 2,8 kg (6,17 pound.)                                                                                                    |
| Dimensi (P x L x T)                    | 300 x 228 x 100 mm (11,81 x 8,98 x 3,94 inci)                                                                                |
| Remote control                         | Fungsi penunjuk laser                                                                                                    |
| Zoom digital                           | 2x                                                                                                    |
| Catu daya                              | Input AC 100 - 240 V, 50/60 Hz                                                                                               |
| Pemakaian daya                         | P5260E/P5260EP: 280 W                                                                                                    |
|                                        | P1165E/P1165EP: 250 W                                                                                                    |
| Suhu pengoperasian                     | 5°C sampai 35°C / 41°F sampai 95°F                                                                                           |
| Uniformitas                            | 85%                                                                                                    |

| Konektor I/O              | Stopkontak x 1                                                 |  |  |
|---------------------------|----------------------------------------------------------------|--|--|
|                           | VGA input x 1                                                  |  |  |
|                           | Video composite x 1                                            |  |  |
|                           | • S-video x 1                                                  |  |  |
|                           | • Keluaran VGA x 1                                             |  |  |
|                           | • DVI-D x 1: dengan dukungan HDCP                              |  |  |
|                           | <ul> <li>Input jack audio 3,5 mm x 1</li> </ul>                |  |  |
|                           | • RS232 x 1                                                    |  |  |
|                           | <ul> <li>USB x 1: untuk kontrol komputer jarak jauh</li> </ul> |  |  |
|                           | Berikut ini adalah kelengkapan hanya untuk seri                |  |  |
|                           | P5260E/P5260EP:                                                |  |  |
|                           | HDMI x 1                                                       |  |  |
|                           | VGA input x 2                                                  |  |  |
|                           | Input jack audio 3,5 mm x 2                                    |  |  |
| Kelengkapan paket standar | • Kabel daya AC x 1                                            |  |  |
|                           | Kabel VGA x 1                                                  |  |  |
|                           | Kabel video Composite x 1                                      |  |  |
|                           | Kabel DVI-D x 1 (Seri P5260E/P5260EP)                          |  |  |
|                           | Remote control x 1                                             |  |  |
|                           | Baterai x 2 (untuk remote control)                             |  |  |
|                           | <ul> <li>Panduan Pengguna (CD-ROM) x 1</li> </ul>              |  |  |
|                           | Panduan ringkas x 1                                            |  |  |
|                           | Kartu keamanan x 1                                             |  |  |
|                           | Tas proyektor x 1                                              |  |  |

\* Desain dan spesifikasi di bawah ini bisa berubah tanpa pemberitahuan sebelumnya.

37

# Mode kompatibilitas

### A. Analog VGA

#### 1 Analog VGA – Sinyal PC

| Mode | Resolusi  | V.Frekuensi [Hz] | H.Frekuensi [Hz] |
|------|-----------|------------------|------------------|
| VGA  | 640x480   | 60               | 31.50            |
|      | 640x480   | 72               | 37.90            |
|      | 640x480   | 75               | 37.50            |
|      | 640x480   | 85               | 43.30            |
|      | 720x400   | 70               | 31.50            |
|      | 720x400   | 85               | 37.90            |
| SVGA | 800x600   | 56               | 35.20            |
|      | 800x600   | 60               | 37.90            |
|      | 800x600   | 72               | 48.10            |
|      | 800x600   | 75               | 46.90            |
|      | 800x600   | 85               | 53.70            |
|      | 832x624   | 75               | 49.725           |
| XGA  | 1024x768  | 60               | 48.40            |
|      | 1024x768  | 70               | 56.50            |
|      | 1024x768  | 75               | 60.00            |
|      | 1024x768  | 85               | 68.70            |
| SXGA | 1152x864  | 70               | 63.80            |
|      | 1152x864  | 75               | 67.50            |
|      | 1280x1024 | 60               | 63.98            |

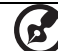

|               | *1280x1024 | 75       | 79.98 |
|---------------|------------|----------|-------|
|               | *1280x1024 | 85       | 91.10 |
| QuadVGA       | 1280x960   | 60       | 59.70 |
|               | *1280x960  | 75       | 75.23 |
| SXGA+         | *1400x1050 | 60       | 63.98 |
| UXGA          | *1600x1200 | 60       | 75.00 |
| Power Mac G4  | 640x480    | 66.6(67) | 34.93 |
|               | 800x600    | 60       | 37.90 |
|               | 1024x768   | 60       | 48.40 |
|               | 1152x870   | 75       | 68.68 |
|               | 1280x960   | 75       | 75.00 |
|               | 1280x1024  | 60       | 63.98 |
| PowerBook G4  | 640x480    | 60       | 31.35 |
|               | 640x480    | 66.6(67) | 34.93 |
|               | 800x600    | 60       | 37.90 |
|               | 1024x768   | 60       | 48.40 |
|               | 1152x870   | 75       | 68.68 |
|               | 1280x960   | 75       | 75.00 |
|               | 1280x1024  | 60       | 63.98 |
| i Mac DV (G3) | 1024x768   | 75       | 60.00 |

#### 2 Analog VGA - Penambahan Lebar Waktu

| Mode | Resolusi  | V.Frekuensi [Hz] | H.Frekuensi [Hz] |
|------|-----------|------------------|------------------|
| WXGA | 1280x768  | 60               | 48.36            |
|      | 1280x768  | 75               | 57.60            |
|      | *1280x768 | 85               | 68.630           |

\_ \_ \_

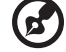

| 1280x720  | 60 | 45.00  |
|-----------|----|--------|
| 1280x800  | 60 | 49.702 |
| 1360x768  | 60 | 47.72  |
| *1440x900 | 60 | 55.935 |

# B. Digital DVI

1 DVI – Sinyal PC

| Mode | Resolusi | V.Frekuensi [Hz] | H.Frekuensi [Hz] |
|------|----------|------------------|------------------|
| VGA  | 640x480  | 60               | 31.50            |
|      | 640x480  | 72               | 37.90            |
|      | 640x480  | 75               | 37.50            |
|      | 640x480  | 85               | 43.30            |
| SVGA | 800x600  | 56               | 35.20            |
|      | 800x600  | 60               | 37.90            |
|      | 800x600  | 72               | 48.10            |
|      | 800x600  | 75               | 46.90            |
|      | 800x600  | 85               | 53.70            |
|      | 832x624  | 75               | 49.725           |
| XGA  | 1024x768 | 60               | 48.40            |
|      | 1024x768 | 70               | 56.50            |
|      | 1024x768 | 75               | 60.00            |
|      | 1024x768 | 85               | 68.70            |
| SVGA | 1152x864 | 70               | 63.80            |
|      | 1152x864 | 75               | 67.50            |

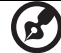

|               | 1152x864   | 85       | 77.10 |
|---------------|------------|----------|-------|
|               | 1280x1024  | 60       | 63.98 |
|               | *1280x1024 | 72       | 76.97 |
|               | *1280x1024 | 75       | 79.98 |
|               | *1280x1024 | 85       | 91.10 |
| QuadVGA       | 1280x960   | 60       | 59.70 |
|               | *1280x960  | 75       | 75.23 |
| SVGA+         | *1400x1050 | 60       | 63.98 |
| UXGA          | *1600x1200 | 60       | 75.00 |
| Power Mac G4  | 640x480    | 66.6(67) | 34.93 |
|               | 800x600    | 60       | 37.90 |
|               | 1024x768   | 60       | 48.40 |
|               | 1152x870   | 75       | 68.68 |
|               | 1280x960   | 75       | 75.00 |
|               | 1280x1024  | 60       | 63.98 |
| PowerBook G4  | 640x480    | 60       | 31.35 |
|               | 640x480    | 66.6(67) | 34.93 |
|               | 800x600    | 60       | 37.90 |
|               | 1024x768   | 60       | 48.40 |
|               | 1152x870   | 75       | 68.68 |
|               | 1280x960   | 75       | 75.00 |
|               | 1280x1024  | 60       | 63.98 |
| i Mac DV (G3) | 1024x768   | 75       | 60.00 |
|               |            |          |       |

#### 2 DVI - Penambahan Lebar Waktu

| Mode                                          | Resolusi | V.Frekuensi [Hz] | H.Frekuensi [Hz] |
|-----------------------------------------------|----------|------------------|------------------|
| WXGA                                          | 1280x768 | 60               | 48.36            |
| Catatan: "*" Hanya untuk seri P5260E/ P5260EP |          |                  |                  |

| 1280x768  | 75                                                                    | 57.60                                                                                                    |
|-----------|-----------------------------------------------------------------------|----------------------------------------------------------------------------------------------------|
| *1280x768 | 85                                                                    | 68.630                                                                                                    |
| 1280x720  | 60                                                                    | 45.00                                                                                                    |
| 1280x800  | 60                                                                    | 49.702                                                                                                    |
| 1360x768  | 60                                                                    | 47.72                                                                                                    |
| 1440x900  | 60                                                                    | 55.935                                                                                                    |
|           | 1280x768<br>*1280x768<br>1280x720<br>1280x800<br>1360x768<br>1440x900 | 1280x768       75         *1280x768       85         1280x720       60         1280x800       60         1360x768       60         1440x900       60 |

#### 3 DVI – Sinyal Video

| Mode         | Resolusi          | V.Frekuensi [Hz] | H.Frekuensi [Hz] |
|--------------|-------------------|------------------|------------------|
| 480i (NTSC)  | 720x480(1440x480) | 59.94(29.97)     | 27.00            |
| 480p (NTSC)  | 720x480           | 59.94            | 31.47            |
| 576i (PAL)   | 720x576(1440x576) | 50(25)           | 27.00            |
| 576p (PAL)   | 720x576           | 50               | 31.25            |
| 720p (NTSC)  | 1280x720          | 60               | 45.00            |
| 720p (PAL)   | 1280x720          | 50               | 37.50            |
| 1080i (NTSC) | 1920x1080         | 60(30)           | 28.13            |
| 1080i (PAL)  | 1920x1080         | 50(25)           | 33.75            |
| 1080p (NTSC) | *1920x1080        | 60               | 67.50            |
| 1080p (PAL)  | *1920x1080        | 50               | 56.25            |
| <b>(3</b> )  |                   |                  |                  |

# Informasi tentang Peraturan dan Keselamatan

## Informasi FCC

Peralatan ini telah diuji dan dinyatakan memenuhi batasan untuk peralatan digital Kelas B, sesuai Bab 15 Peraturan FCC. Batasan ini dirancang untuk memberi perlindungan yang memadai terhadap interferensi yang berbahaya untuk pemasangan di rumah. Peralatan ini menghasilkan, menggunakan, dan dapat memancarkan energi frekuensi radio, dan, jika tidak dipasang dan digunakan sesuai dengan instruksi, dapat menyebabkan interferensi yang mengganggu komunikasi radio.

Akan tetapi, tidak ada jaminan apapun bahwa interferensi tidak akan terjadi pada pemasangan tertentu. Jika peralatan ini memang menyebabkan interferensi yang berbahaya pada penerimaan radio atau televisi, yang dapat ditentukan dengan mematikan dan menghidupkan peralatan ini, pengguna didorong untuk mencoba memperbaiki interferensi tersebut dengan mengambil salah satu atau beberapa tindakan berikut:

- Ubah arah atau pindah posisi antena penerima.
- Jauhkan jarak antara peralatan dan antena penerima.
- Hubungkan peralatan ke stopkontak pada sirkuit yang berbeda dengan yang digunakan antena penerima.
- Untuk mendapatkan bantuan, hubungi dealer atau teknisi radio/TV yang berpengalaman.

## Catatan: Kabel berpelindung

Semua sambungan ke perangkat komputer lain harus dilakukan dengan menggunakan kabel berpelindung untuk memenuhi standar peraturan FCC.

### Catatan: Peralatan periferal

Gunakan hanya periferal (peralatan input/output, terminal, printer, dll.) yang memiliki sertifikasi standar Kelas B untuk dipasang dengan perangkat ini. Pengoperasian dengan periferal non-sertifikasi kemungkinan besar akan menyebabkan interferensi pada penerimaan radio dan TV.

### Perhatian

Perubahan atau modifikasi tanpa izin resmi dari produsen dapat membatalkan hak pengguna untuk mengoperasikan perangkat ini seperti yang ditetapkan oleh Federal Communications Commission.

### Kondisi pengoperasian

Perangkat ini telah mematuhi Pasal 15 Peraturan FCC. Pengoperasian harus memenuhi dua persyaratan sebagai berikut: (1) perangkat ini tidak menimbulkan interferensi yang membahayakan, dan (2) perangkat ini harus dapat menerima interferensi dari luar, termasuk interferensi yang dapat menyebabkan kesalahan pengoperasian.

#### Kanada — perangkat komunikasi radio berdaya rendah bebas izin (RSS-210)

- a Informasi umum
   Pengoperasian harus memenuhi dua persyaratan sebagai berikut:
   1. Perangkat ini tidak menyebabkan interferensi, dan
   2. Perangkat ini harus dapat menerima interferensi dari luar,
   termasuk interferensi yang dapat menyebabkan kesalahan
   pengoperasian.
- b Pengoperasian pada frekuensi 2,4 GHz Untuk mencegah interferensi radio yang mengganggu fasilitas resmi, penggunaan perangkat ini dibatasi hanya di ruang tertutup dan pemasangan di ruang terbuka harus mendapatkan izin resmi.

### Pernyataan Kesesuaian Untuk negara Uni Eropa

Dengan ini, Acer, menyatakan bahwa peralatan ini telah memenuhi persyaratan utama dan ketentuan relevan lainnya dari Panduan 1999/5/EC. (Untuk dokumen lengkap, kunjungi <u>http://global.acer.com/support/</u> <u>certificate.htm</u>.)

### Informasi peraturan perangkat radio

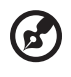

**Catatan**: Informasi peraturan di bawah ini hanya berlaku untuk model dengan Wireless LAN dan/atau Bluetooth.

### Umum

Produk ini telah memenuhi standar keselamatan dan frekuensi radio dari negara atau kawasan manapun, artinya telah teruji untuk aplikasi nirkabel. Tergantung konfigurasi, produk ini kemungkinan menggunakan atau tidak menggunakan perangkat radio nirkabel (misalnya modul WLAN dan/atau Bluetooth). Informasi di bawah ini adalah untuk produk dengan perangkat nirkabel.

## Uni Eropa (UE)

R&TTE Directive 1999/5/EC seperti didukung dengan pemenuhan standar terpadu sebagai berikut:

- Artikel 3.1(a) Kesehatan dan Keselamatan
  - EN60950-1:2001
  - EN50371:2002
- Artikel 3.1(b) EMC
  - EN301 489-1 V1.4.1:2002
  - EN301 489-17 V1.2.1:2002
- Artikel 3.2 Penggunaan Spektrum
  - EN300 328 V1.5.1:2004

#### Daftar negara yang memberlakukan

Status keanggotaan Uni Eropa per Mei 2004: Belgia, Denmark, Jerman, Yunani, Spanyol, Prancis, Irlandia, Italia, Luksemburg, Belanda, Norwegia, Austria, Portugal, Finlandia, Swedia, Estonia Persemakmuran, Latvia, Lituania, Polandia, Hungaria, Republik Ceko, Republik Slowakia, Slovenia, Cyprus dan Malta. Penggunaan yang diizinkan di negara-negara Uni Eropa juga meliputi Norwegia, Swiss, Islandia dan Liechtenstein. Perangkat ini harus digunakan dengan mematuhi peraturan dan batasan yang berlaku di masing-masing negara. Untuk informasi lebih lanjut, hubungi kantor perwakilan terdekat di negara Anda.

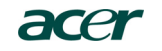

Acer America Corporation 333 West San Carlos St., San Jose CA 95110, U. S. A. Tel: 254-298-4000 Fax: 254-298-4147 www.acer.com

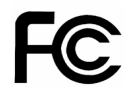

#### Federal Communications Commission Declaration of Conformity

This device complies with Part 15 of the FCC Rules. Operation is subject to the following two conditions: (1) this device may not cause harmful interference, and (2) this device must accept any interference received, including interference that may cause undesired operation.

The following local Manufacturer / Importer is responsible for this declaration:

| Product:                      | DLP Projector                                             |
|-------------------------------|-----------------------------------------------------------|
| Model Number:                 | PNX0709/PSV0710                                           |
| Machine Type:                 | P5260E, P5260EP/ P1165E, P1165EP                          |
| Name of Responsible Party:    | Acer America Corporation                                  |
| Address of Responsible Party: | 333 West San Carlos St.<br>San Jose, CA 95110<br>U. S. A. |
| Contact Person:               | Acer Representative                                       |
| Phone No.:                    | 254-298-4000                                              |
| Fax No.:                      | 254-298-4147                                              |
|                               |                                                           |

# **CC** Declaration of Conformity

#### We.

Acer Computer (Shanghai) Limited

3F, No. 168 Xizang medium road, Huangpu District, Shanghai, China

Contact Person: Mr. Easy Lai Tel: 886-2-8691-3089 Fax: 886-2-8691-3120 E-mail: easy lai@acer.com.tw

Hereby declare that:

| Product:      | DLP Projector                    |
|---------------|----------------------------------|
| Trade Name:   | Acer                             |
| Model Number: | PNX0709/ PSV0710                 |
| SKU Number:   | P5260E, P5260EP/ P1165E, P1165EP |

Is compliant with the essential requirements and other relevant provisions of the following EC directives, and that all the necessary steps have been taken and are in force to assure that production units of the same product will continue comply with the requirements.

### EMC Directive 89/336/EEC, amended by 92/31/EEC and 93/68/EEC as attested by conformity with the following harmonized standards:

- -. EN55022:1998 + A1:2000 + A2:2003, AS/NZS CISPR22:2002, Class B
- -. EN55024:1998 + A1:2001 + A2:2003
- -. EN61000-3-2:2000, Class D
- -. EN61000-3-3:1995 + A1:2001

## Low Voltage Directive 2006/95/EC as attested by conformity with the following harmonized standard:

-. EN60950-1:2001

RoHS Directive 2002/95/EC on the Restriction of the Use of certain Hazardous Substances in Electrical and Electronic Equipment